# Data Input Table – Do Not Delete

| Item                             | Location         | Bookma<br>rk name | <b>X</b> <sup>1,2</sup> | Record of input <sup>3,4</sup> |
|----------------------------------|------------------|-------------------|-------------------------|--------------------------------|
|                                  |                  |                   |                         |                                |
| Report Title                     | Pages i and ii   | T1                |                         | HALOGEN Client Console         |
| <ul> <li>– first line</li> </ul> |                  |                   |                         | Application <sup>5</sup>       |
| Report Title                     | Pages i and ii   | T2                |                         | User Guide                     |
| - second                         |                  |                   |                         |                                |
| line                             |                  |                   |                         |                                |
| Report Title                     | Pages i and ii   | T3                |                         |                                |
| - third line                     |                  |                   |                         |                                |
| Report Title                     | Left aligned in  | HL1               |                         | HALOGEN Client Console         |
| or Heading                       | headers          |                   |                         | Application                    |
| <ul> <li>– first line</li> </ul> |                  |                   |                         |                                |
| Report Title                     | Left aligned in  | HL2               |                         | User Guide                     |
| or Heading                       | headers          |                   |                         |                                |
| _                                |                  |                   |                         |                                |
| second line                      |                  |                   |                         |                                |
| Group Name                       | Right aligned in | HR1               |                         | Mott MacDonald                 |
|                                  | headers - first  |                   |                         |                                |
|                                  | line             |                   |                         |                                |
| Client/Assoc                     | Right aligned in | HR2               |                         | Highways Agency                |
| iate                             | headers –        |                   |                         |                                |
| (where                           | second line      |                   |                         |                                |
| applicable)                      |                  |                   |                         |                                |
| Project                          | Footers          | PRJNR             |                         | 56414                          |
| Number                           |                  |                   |                         |                                |
| Report                           | Footers          | RPTNR             |                         | TU/002                         |
| Number                           |                  |                   |                         |                                |
| Revision                         | Issue and        | REV               |                         | 4                              |
| Letter                           | Revision         |                   |                         |                                |
|                                  | Record on        |                   |                         |                                |
|                                  | page ii and      |                   |                         |                                |
|                                  | footers          |                   |                         |                                |
| Date of                          | Page i, Issue    | DATE              |                         | September 2004                 |
| issue or                         | and Revision     |                   |                         |                                |
| report                           | Record on        |                   |                         |                                |
|                                  | page ii and      |                   |                         |                                |
|                                  | footers          |                   |                         |                                |
| Initials of                      | Footers          | INI               |                         | W97                            |
| word                             |                  |                   |                         |                                |
| processor                        |                  |                   |                         |                                |

Notes

<sup>1</sup> This column contains the 'Bookmarks'. Do not enter data directly into this column or any other column in the table. Similarly, do not delete data in the columns.

To enter data, right click at the centre of the particular cell in column 'X' and choose 'Update Field' from the menu to enter data through the dialogue box. Do not enter a void in any of the dialogue boxes, otherwise an error message will be displayed. Enter a

couple of blank spaces instead.

 $^{2}$  If you delete a 'Bookmark', you will need to recreate it in the same place with the same name using 'Insert + Fields + Mail Merge + Ask'.

<sup>3</sup> This column and the appropriate locations in the report contain the 'Bookmark References'. These references can be updated by changing the 'View' from 'Normal' to 'Page Layout' and back again.

<sup>4</sup> If you delete a 'Bookmark Reference', you will need to recreate it in the same place with the same name using 'Insert + Fields + Links and References + Ref'. To help locate a reference (or any other 'Field Code') highlight the codes using 'Tools + Options + Field shading + Always'.

<sup>5</sup> Do not insert 'Carriage Returns' to split 'Bookmark references' in the report titles on pages i and ii, otherwise the title will not display correctly. Where a title line is too long, shorten it by changing the appropriate 'Bookmark' entry. Please see the guidance on the previous page regarding font name and size for the main title.

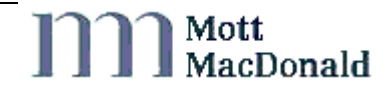

# Halogen Client Console Application User Guide

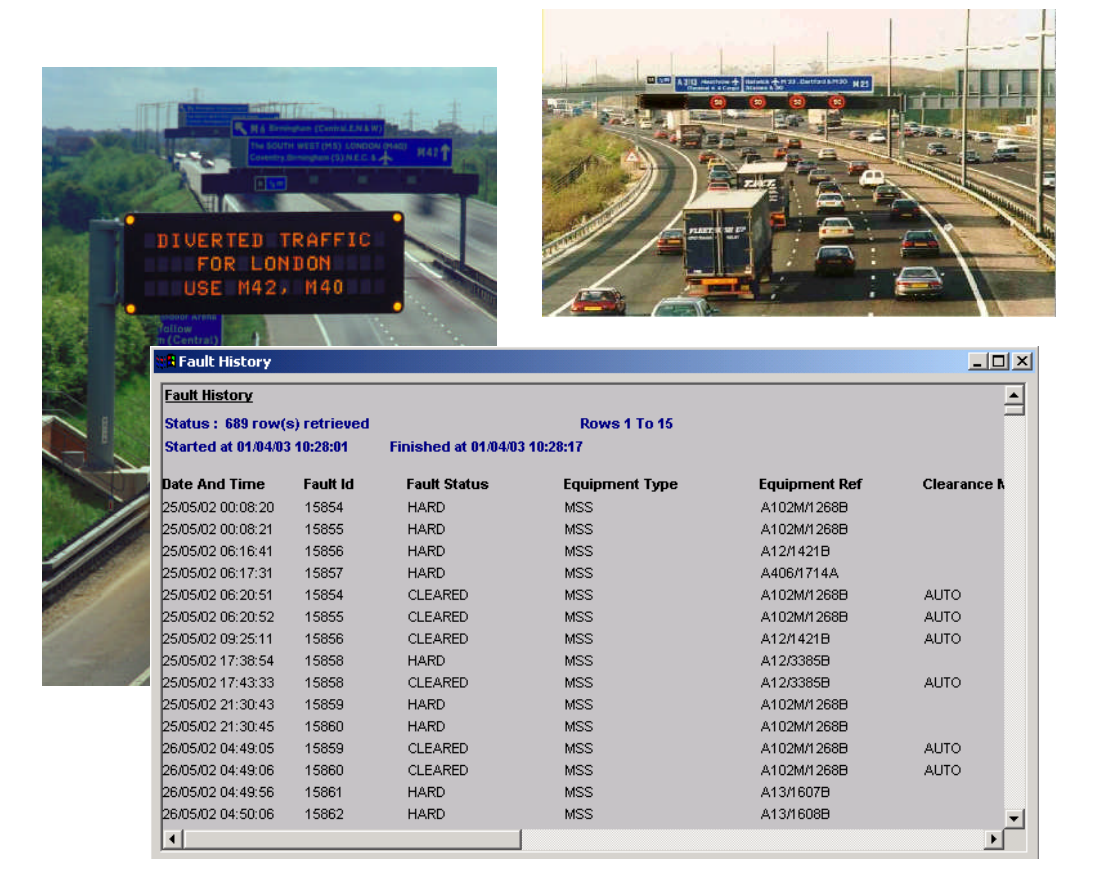

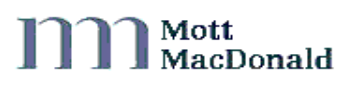

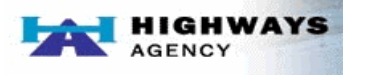

# HALOGEN Client Console Application

# **User Guide**

Document Ref: 225560/TU/0005 Version 5

 Mott MacDonald

 1 Atlantic Quay

 Broomielaw

 Glasgow G2 8YD

 Tel
 0141-222-4500

 Fax
 0141-221-8083

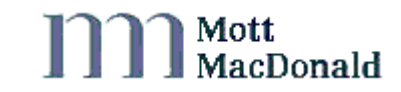

This document has been prepared for the titled project or named part thereof and should not be relied upon or used for any other project without an independent check being carried out as to its suitability and prior written authority of Mott MacDonald being obtained. Mott MacDonald accepts no responsibility or liability for the consequences of this document being used for a purpose other than the purposes for which it was commissioned. Any person using or relying on the document for such other purpose agrees, and will by such use or reliance be taken to confirm his agreement to indemnify Mott MacDonald for all loss or damage resulting there from. Mott MacDonald accepts no responsibility or liability or liability for this document to any party other than the person by whom it was commissioned.

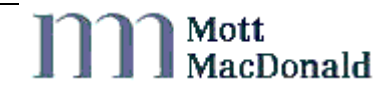

| 1 | Intro | duction     |                                                       | 1  |
|---|-------|-------------|-------------------------------------------------------|----|
|   | 1.1   | About t     | his User Guide                                        | 1  |
|   | 1.2   | Termin      | ology used in this User Guide                         | 1  |
|   | 1.3   | Haloge      | n and the Internet Halogen Client Console Application | 1  |
|   |       | 1.3.1       | What is Halogen?                                      | 1  |
|   |       | 1.3.2       | What does Halogen do?                                 | 1  |
|   |       | 1.3.3       | Legal use of Halogen data                             | 1  |
|   | 1.4   | Haloge      | n user functions                                      | 2  |
|   | 1.5   | How to      | become a Halogen user                                 | 2  |
|   |       | 1.5.1       | Contact the Help Desk                                 | 2  |
|   |       | 1.5.2       | What information do I have to provide?                | 2  |
|   |       | 1.5.3       | Are any approvals required?                           | 2  |
|   |       | 1.5.4       | What happens then?                                    | 2  |
|   |       | 1.5.5       | How do I communicate with Halogen?                    | 2  |
| 2 | Using | g the Inter | rnet Halogen Client Console Application               | 3  |
|   | 2.1   | Loggin      | g in to Halogen                                       | 3  |
|   | 2.2   | HCCAi       | basics                                                | 4  |
|   |       | 2.2.1       | Closing HCCAi                                         | 4  |
|   | 2.3   | Main H      | ICCAi functions and how to access them                | 4  |
| 3 | Gene  | rating Re   | ports                                                 | 6  |
|   | 3.1   | Report      | selection                                             | 6  |
|   |       | 3.1.1       | Standard report definitions                           | 6  |
|   |       | (i)         | Bulk Fault Clearance                                  | 7  |
|   |       | (ii)        | Equipment Fault History                               | 8  |
|   |       | (iii)       | Fault Duration                                        | 9  |
|   |       | (iv)        | Fault Monitor                                         | 9  |
|   |       | (v)         | High Volume Faults                                    | 10 |
|   |       | (vi)        | Telephone Fault History                               | 11 |
|   |       | (vii)       | Uncleared Faults                                      | 12 |
|   |       | (viii)      | COBS Sign Setting History                             | 12 |
|   |       | (ix)        | COBS Signal Setting History                           | 13 |
|   |       | (x)         | Combined COBS Signs and Settings                      | 14 |
|   |       | (xi)        | Sign and Signal Utilisation                           | 14 |
|   |       | (xii)       | Software System Summary                               | 15 |
|   |       | (xiii)      | Calls per Day                                         | 16 |
|   |       | (xiv)       | Telephone Statistics - Per Call Details               | 17 |
|   |       | (xv)        | All Options Default Output                            | 17 |
|   |       | (xvi)       | All Options-Extra Details                             | 18 |
|   |       | 3.1.2       | System Report Definitions                             | 19 |
|   |       | (i)         | Exceptions Report                                     | 19 |
|   |       | (ii)        | Log Edits                                             | 20 |
|   |       | (iii)       | Current System Status (Operational Summary)           | 20 |
|   |       | (iv)        | Log Validation Analysis                               | 21 |
|   | 3.2   | Specify     | Search Criteria                                       | 22 |
|   |       | 3.2.1       | Log type selection                                    | 22 |
|   |       | 3.2.2       | Time Periods                                          | 23 |
|   |       | 3.2.3       | Equipment type                                        | 24 |
|   |       | 3.2.4       | Address criteria                                      | 24 |

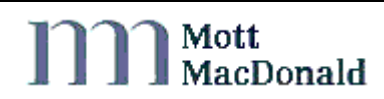

iii

HALOGEN Client Console Application : User Guide

|     |         | (i)       | ALL addresses                            | 25 |
|-----|---------|-----------|------------------------------------------|----|
|     |         | (ii)      | Electronic address                       | 25 |
|     |         | (iii)     | Geographic address                       | 25 |
|     |         | (iv)      | Telephone address                        | 25 |
|     |         | (v)       | Numeric address                          | 25 |
|     |         | (vi)      | Exclude address like                     | 26 |
|     |         | 3.2.5     | Setting                                  | 26 |
|     |         | 3.2.6     | Implementation reason                    | 26 |
|     |         | 3.2.7     | Initiator Id type                        | 26 |
|     |         | 3.2.8     | Exclude Cleared/Uncleared Faults         | 26 |
|     |         | 3.2.9     | Inter Faults                             | 27 |
|     |         | 3.2.10    | Fault Clearance Method                   | 27 |
|     |         | 3.2.11    | Fault Volume Count Range                 | 27 |
|     |         | 3.2.12    | Sign & Signal Utilisation Range          | 27 |
|     |         | 3.2.13    | Telephone Call Details                   | 28 |
|     |         | 3.2.14    | Log Classification                       | 28 |
|     |         | 3.2.15    | County Boundary and Contract Name        | 28 |
|     | 3.3     | RCC / C   | CO Selection                             | 28 |
|     | 3.4     | Search    | Criteria Storage and Selection           | 29 |
| 4   | Runni   | ng your f | first report                             | 30 |
|     | 4.1     | Running   | g a report to disk                       | 30 |
| 5   | Copin   | g with m  | ultiple search criteria & RCC selections | 32 |
|     | 5.1     | Adding    | new selections                           | 32 |
|     | 5.2     | Retrievi  | ing selections                           | 32 |
|     | 5.3     | Copying   | g criteria                               | 32 |
|     | 5.4     | Saving    | selections                               | 32 |
|     | 5.5     | Deleting  | g selections                             | 33 |
| 6   | Printi  | ng a repo | rt                                       | 34 |
| 7   | Defau   | lt Save E | Extension                                | 35 |
| 8   | Passw   | ord conf  | iguration                                | 37 |
| 0   | 8.1     | How do    | I change my password?                    | 37 |
| Q   | Repor   | ting Hale | ogen problems                            | 38 |
| ,   | Repor   |           |                                          | 50 |
| 10  | Mott I  | MacDona   | ald Help Desk                            | 39 |
| 11  | Gloss   | ary of Te | rms                                      | 40 |
| App | endix A | A         | References                               | 41 |
| App | endix I | 3         | Log Types                                | 42 |
| Арр | endix ( | 2         | Exceptions & X25 Error Codes             | 45 |

#### Figures

Figure 1 - HCCAi Shortcut Icon Figure 2 - Login Prompt Figure 3 - Password Expiry Warning Figure 4 - Password Expiry Help

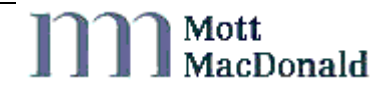

3

3

3 4

| Figure 5 - Main HCCAi Window                                      | 5        |
|-------------------------------------------------------------------|----------|
| Figure 6 - Main Screen                                            | 6        |
| Figure 7 - Bulk Fault Clearance Report                            | 7        |
| Figure 8 - Bulk Fault Clearance Detail Report                     | 8        |
| Figure 9 - Equipment Fault History Report                         | 8        |
| Figure 10 - Fault Duration Report                                 | 9        |
| Figure 11 - Fault Monitor Report                                  | 10       |
| Figure 12 - Fault Monitor Graph                                   | 10       |
| Figure 13 - High Volume Faults                                    | 11       |
| Figure 14 - Telephone Fault History Report                        | 11       |
| Figure 15 - Uncleared Faults Report                               | 12       |
| Figure 16 - COBS Sign Setting History                             | 13       |
| Figure 17 - COBS Signal Setting History                           | 13       |
| Figure 18 - Combined COBS Signs and Settings                      | 14       |
| Figure 19 - Sign and Signal Utilisation                           | 15       |
| Figure 20 - Software System Summary                               | 15       |
| Figure 21 - Calls per Day                                         | 16       |
| Figure 22 - Telephone Stats - per call details                    | 10       |
| Figure 22 - All options Default Output                            | 18       |
| Figure 24 - All options- Extra Details                            | 18       |
| Figure 25 - Exceptions Report                                     | 19       |
| Figure 26 - Log Edits                                             | 20       |
| Figure 20 - Log Edits<br>Figure 27 - Current System Status Screen | 20       |
| Figure 28 - Log Validation Analysis Screen                        | 21       |
| Figure 29 - Invalid Unknown Drilldown Details                     | 21       |
| Figure 30 – Standard Report Log Type Pick list                    | 22       |
| Figure 30 - Standard Report Eog Type Flok list                    | 23       |
| Figure 32 - Multiple Log Types                                    | 23<br>23 |
| Figure 32 - Time Criteria Selection                               | 23       |
| Figure 35 - Receipt Time Criteria                                 | 23       |
| Figure 35 - Address Pick list                                     | 24       |
| Figure 36 - Exclude Address Field                                 | 24       |
| Figure 37 - Return Faults Checkboxes                              | 20       |
| Figure 38 - Inter Faults Only                                     | 27       |
| Figure 30 - Fault Clearance Method                                | 27       |
| Figure 40 - Fault Count Range                                     | 27       |
| Figure 40 - Fault Count Kange                                     | 27       |
| Figure 42 - Talaphone Call Types                                  | 27       |
| Figure 42 - Log Classification                                    | 20       |
| Figure 44 - County Boundary and Contract Name                     | 20       |
| Figure 44 - County Boundary and Contract Name                     | 20       |
| Figure 45 - Default Chiena & PCO Pick List                        | 29       |
| Figure 40 - Chieria Change Message Box                            | 29       |
| Figure 47 - Data Retrieval willdow                                | 20       |
| Figure 40 - Chiefia IIIU                                          | 32       |
| Figure 49 - Unterta Unangeo                                       | 33       |
| Figure 51 Default Extension Ontions                               | 35       |
| Figure 51 - Default Extension Options                             | 35       |
| Figure 52 - Save 10                                               | 36       |

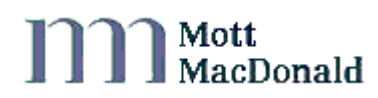

v

# 1 Introduction

# 1.1 About this User Guide

This User Guide describes the functionality of the Internet Halogen Client Console Application (HCCAi) and how to use it to access Halogen data.

# 1.2 Terminology used in this User Guide

The following terms are used in this document

Dialogue box – Small Windows style window that contains information helpful to the user.

Menus – Provide a quick and easy way to access functionality within the main application.

Right-Click – Refers to using the right mouse button.

HotKeys – A combination of keyboard keys that provide a shortcut to menu items.

**Logs and Log Types** – Logs record the activity or the status of NMCS2 equipment. They are classified into 3 main Log Types: operational, fault or status.

Logging System - Refers to an NMCS COBS, SAC or logging system which sends logs to Halogen.

# 1.3 Halogen and the Internet Halogen Client Console Application

#### 1.3.1 What is Halogen?

Halogen (Highways Agency LOGging ENvironment) is the National Motorway Communications Systems (NMCS) Central Logging Service. It provides centralised storage, retrieval and dissemination of current and historical log data generated by Highways Agency systems in Control Offices (CO) throughout England. There are 8 RCCs in England that are currently logging data to Halogen, alongwith CCTV systems and smaller subsystems.

#### 1.3.2 What does Halogen do?

Halogen provides:

Secure storage of NMCS logs

Halogen accepts logs from NMCS subsystems and provides secure storage of received logs in its database. As Halogen acknowledges that it has received a log, the sender can be confident that the logs have been stored securely and in such a way that no single point of failure will lead to their loss.

Appendix A provides a full list of all log types accepted and stored by Halogen.

#### The ability to access this log data

Halogen accepts users' requests to search and report on the data, and it returns matching logs and/or statistical information about the logs. Access to this information is available via the Internet Halogen Client Console Application (HCCAi).

For up to date information on Halogen and the HCCAi go to the Halogen web site at <u>www.halogenonline.co.uk</u>.

## 1.3.3 Legal use of Halogen data

Users must note that Halogen data should only be used in court proceedings if it has been provided by Mott MacDonald. Under no circumstances should users extract Halogen data, either via a reporting tool or directly, for this purpose. If you wish

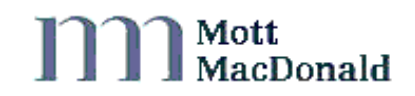

to use Halogen data in court please contact the Mott MacDonald Help desk for further assistance (see chapter 10 Mott MacDonald Help Desk for details).

Halogen Technical Note 091 'Provision of log data in support of court proceedings' provides more information on this topic and can be found on the Halogen website at <u>www.halogenonline.co.uk</u>. This website also provides up to date information on Halogen and the HCCAi.

## 1.4 Halogen user functions

Halogen provides users with flexible access to stored log data through:

- A suite of standard reports available through HCCAi
- Direct access to Halogen log data via open standards (e.g. ODBC, JDBC).

The HCCAi allows data to be saved in a variety of formats including text, comma/tab separated text, Microsoft Excel, Lotus 1-2-3, HTML.

#### 1.5 How to become a Halogen user

#### 1.5.1 Contact the Help Desk

To register as a Halogen user please contact the Mott MacDonald Help Desk. See Chapter 10 'Mott MacDonald Help Desk' for details.

#### 1.5.2 What information do I have to provide?

To become a user you will need to provide the following details:

- Name and contact details
- The reason access to Halogen is required.

#### **1.5.3** Are any approvals required?

The Highways Agency must approve all Halogen users.

#### 1.5.4 What happens then?

Once your registration has been you will be provided with a Halogen user name and password. The application can be downloaded from the Halogen web site <u>www.halogenonline.co.uk</u>. For further details on connecting to Halogen, please refer to Chapter 2 'Using the Internet Halogen Client Console Application'.

The majority of users will be allocated a 'Standard User Role' unless they will be performing any Halogen administration function on behalf of the Highways Agency.

#### 1.5.5 How do I communicate with Halogen?

User access to Halogen via the HCCAi is achieved through the Internet so please ensure that you have Internet access before proceeding. Please refer to the Installation guide to install the HCCAi. Please pay particular attention to the firewall and proxy settings as these are the most common reasons for being unable to connect to the HCCAi.

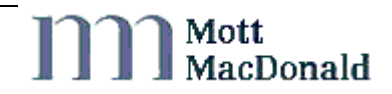

# 2 Using the Internet Halogen Client Console Application

# 2.1 Logging in to Halogen

Before proceeding, please refer to the HCCAi Getting Started Guide [1] and ensure you have the HCCAi installed on a PC with appropriate access to the internet.

To start the HCCAi, double click on the shortcut icon on your PC or connect through the Start menu e.g. START>PROGRAMS>MOTT MACDONALD>HCCAi.

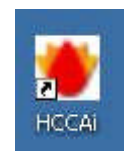

Figure 1 - HCCAi Shortcut Icon

The application will start up and display the following HCCAi Login screen.

| I to log on to HCCAi. HCCAi 6.5 |
|---------------------------------|
|                                 |
| OK                              |
| Cancel                          |
| le                              |

Figure 2 - Login Prompt

You will then have to enter your username and password provided to you by Mott MacDonald. Passwords are case sensitive, must be at least 8 characters in length and contain a mixture of letters and numbers. For ease of use, Mott MacDonald has applied a single sign-on policy to all Halogen applications; however additional privileges must be requested from the Help Desk. If you have not been provided with this information then contact the Mott MacDonald Help Desk (see Chapter 10 for details).

A user password is only valid for 90 days and should be changed before expiry. If the password is not changed within 90 days the user account will be locked. When a user tries to log into a locked account a message will be displayed saying that the password has expired.

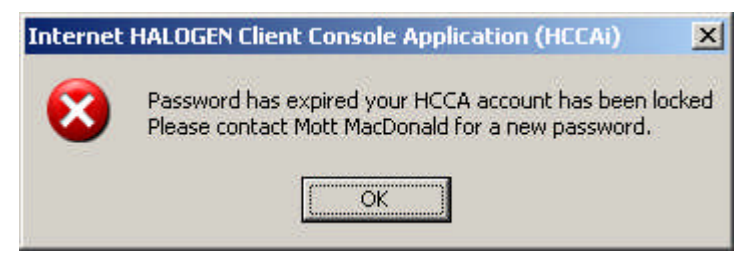

Figure 3 - Password Expiry Warning

Users can contact the Mott MacDonald Help Desk to unlock an account. There is also a link available for users on the login prompt to direct them to the useradmin Halogen web site which will allow the user to reset their password. Warnings will be

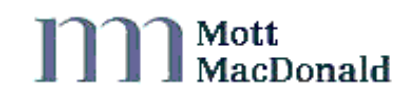

given to users for 10 days before password expiration telling them to change their password. Refer to Chapter 8 'Password configuration' for details on changing a password.

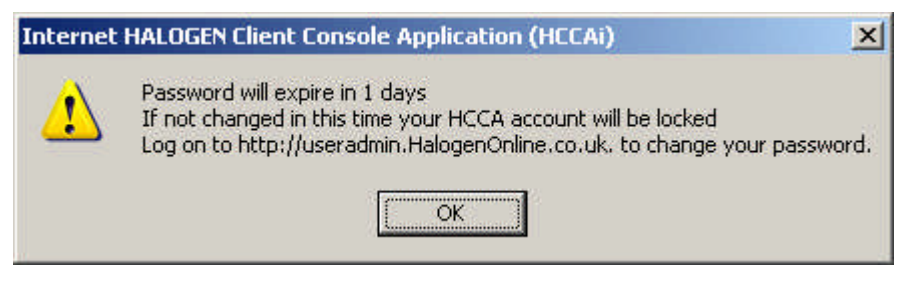

Figure 4 - Password Expiry Help

## 2.2 HCCAi basics

When the HCCAi runs a standard menu driven Microsoft Windows style screen is displayed. All menus are accessible via point and click or a combination of hotkeys.

All HCCAi windows have standard "Windows" functionality. For example when a window is resized, all the window controls resize. When changes have been made, but not saved, an appropriate warning message is displayed if an attempt is made to close the window.

Other standard features, such as Tool tip Text and Help are available on the toolbar. To see Tool tip Text, position the mouse cursor over a toolbar icon for a brief period.

#### 2.2.1 Closing HCCAi

Choose File then Exit HCCAi from the main window screen.

#### 2.3 Main HCCAi functions and how to access them

On running the HCCAi, the main window is shown, from versions 6.2 onwards the Report & Criteria Selection Window will automatically open upon successful log in, see section 4 for more details. This window provides access to all HCCAi functionality which is available via menus, or from the toolbar buttons circled below:

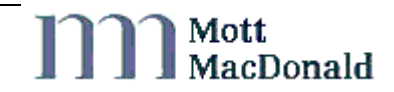

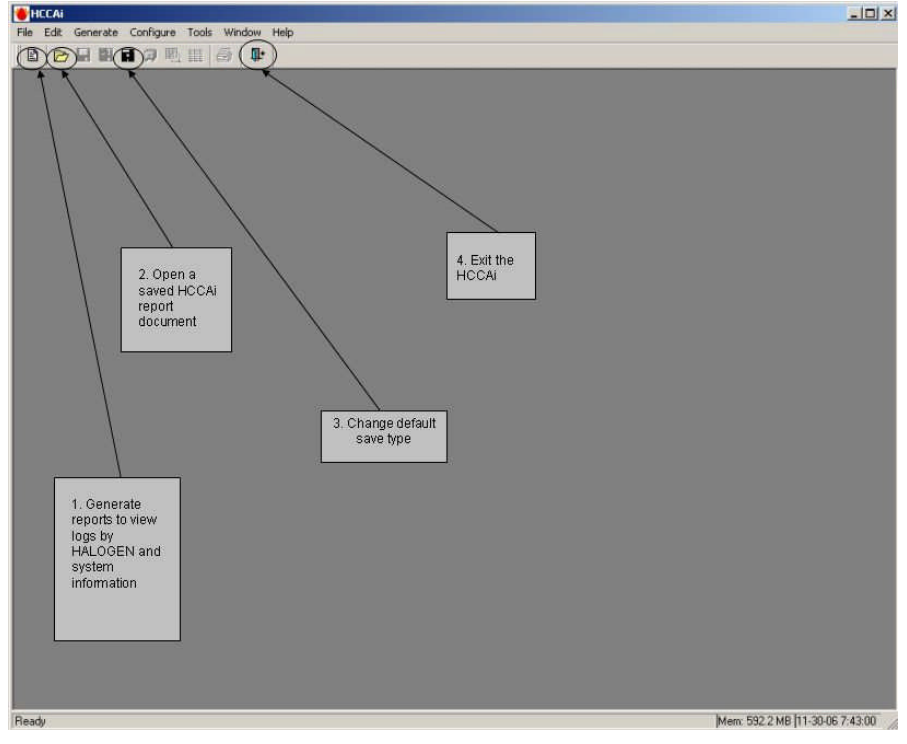

Figure 5 - Main HCCAi Window

- Use this option to retrieve logs and data on system operation from the Halogen database. Standard reports (refer to Chapter 3.1.1 'Standard report definitions') allow users to retrieve log data. System reports (refer to Chapter 3.1.2 'System Report Definitions') provide access to operational information, such as logging system connections, invalid logs received from logging systems and exceptions raised by the Halogen database. Chapter 4 provides full details on how to create these reports.
- 2. Use this option to open up saved reports. By default the HCCAi saves reports in an internal format, with file extension .HSR. These report files can be opened by the HCCAi and the report results displayed. The report can then be saved in an alternative format (e.g. Excel) if desired.
- 3. Use this option to change the default format in which report results are saved. The default is originally set to HSR, but can be changed to be any of the supported file formats. (Refer to Chapter 7 'Default Save Extension' for details.)
- 4. Use this option to log out of the HCCAi.

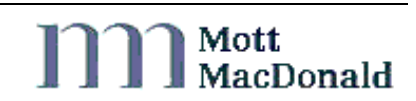

# 3 Generating Reports

To generate a report, choose "Reports" from the "Generate" menu or click on the "Generate any report" button on the toolbar. This will open up the "Report & Criteria Selector" window shown below and display all the reports available to you.

| 🐞 HCCAi - [Report & Criteria Selector]                                                                                                    |                                                                                                    | 2                              |
|----------------------------------------------------------------------------------------------------|----------------------------------------------------------------------------------------------------|--------------------------------|
| 👋 File Edit Generate Configure Tools Windo                                                                                                    | ow Help                                                                                                    | _83                            |
| 🗈 🖻 🖬 🖬 🗊 🖳 🏭 🗣                                                                                                    |                                                                                                    |                                |
| Standard  Standard  Stand | Description<br>Different reports for displaying log data supplied by NMCS Logging Syst<br>Criteria Not Relevant | Selection Not Relevant         |
| Run Report To Disk                                                                                                    | Copy Delete New Delete                                                                                          | Close                          |
|                                                                                                    |                                                                                                    |                                |
| Ready                                                                                                    |                                                                                                    | Mem: 422.2 MB 7-30-07 15:05:22 |

Figure 6 - Main Screen

This window is split into four distinct areas; Report Selection, Specify Report Criteria, RCC/CO Selection and Search Criteria Storage and Selection.

## 3.1 **Report selection**

The "Report Selector" menu operates in the same way as Windows Explorer, with a double click to expand a folder and a click to select a report. Choose the report that you want to run. Once a report has been selected, all other 4 sections of this window will be populated with the most recently used selection criteria and RCC / CO pick list for that report for your login.

A suite of Standard and System Reports is available. These are described below.

#### 3.1.1 Standard report definitions

Standard Reports are reports on log data received by Halogen from NMCS Logging Systems. The following reports, described in more detail in subsequent sub-sections, are available:

- Bulk Fault Clearance
- Equipment Fault History
- Fault Duration
- Fault Monitor
- High Volume Faults
- Telephone Fault History
- Uncleared Faults

- COBS Sign Setting History
- COBS Signal Setting History
- Combined Signs and Settings History
- Sign and Signal Utilisation
- Software System Summary
- Calls per day
- Telephone Stats per Call Details
- All Options, Default Output
- All Options, Extra Details

Standard Reports, except the All Options Extra Details, only return valid log entries. Log entries marked as invalid are excluded from the report results.

All Standard reports have help associated with each log type available for selection. Blue underlined text is located to the left of each of the 3 log type pull down menus. Clicking on this text will open a small window providing information on the data available in the relevant pull down menu. Appendix B 'Log types' provides a full list of log types stored in Halogen.

Standard Reports are available to all Halogen users. If any problems are encountered locating data of interest, or any report does not meet your specific needs, then please contact the Mott MacDonald Help Desk.

#### (i) Bulk Fault Clearance

This report provides details on the number of times the Halogen Bulk Fault clearance routines (manual/automatic fault clearance) and how many faults were cleared. The output from this report will include a clickable link of the number of faults cleared which will link to the faults themselves in a separate report window – Bulk Fault Clearance Detail.

| Sulk Fault Clearance   | Report                  |                     |             |                   |              |                |
|------------------------|-------------------------|---------------------|-------------|-------------------|--------------|----------------|
| Status:192 row(s)(     | retrieved               |                     | Rows 1 To 1 | 12                |              |                |
| Started at 14/09/07 09 | ):17:32 Finished a      | t 14/09/07 09:17:34 |             |                   |              | No. Of         |
| Logging System         | Clearance Method        | Equipment Type      | SubSystem   | Date When Cleared | Clearance ID | Cleared Faults |
| Vest Midlands RCC      | Manual                  | TEL                 |             | 17/01/07 14:04:31 | 41187.00     | 1              |
| Vest Midlands RCC      | Manual                  | TEL                 |             | 17/01/07 14:45:19 | 41188.00     | 1              |
| Vest Midlands RCC      | Manual                  | TEL                 |             | 17/01/07 15:10:46 | 41192.00     | 1              |
| Vest Midlands RCC      | Manual                  | TEL                 |             | 17/01/07 16:57:13 | 41259.00     | 1              |
| Vest Midlands RCC      | Manual                  | RES                 |             | 17/01/07 16:58:27 | 41260.00     | 1              |
| Vest Midlands RCC      | Manual                  | TLC                 |             | 17/01/07 16:58:37 | 41261.00     | 1              |
| Vest Midlands RCC      | Manual                  | SS                  |             | 17/01/07 16:58:48 | 41262.00     | 1              |
| South East RCC         | Manual                  | TEL                 |             | 17/01/07 16:59:02 | 41268.00     | 1              |
| South East RCC         | Manual                  | RES                 |             | 17/01/07 16:59:22 | 41269.00     | 1              |
| Eastern RCC            | Manual                  | TEL                 |             | 17/01/07 16:59:33 | 41277.00     | 1              |
| Eastern RCC            | Manual                  | RES                 |             | 17/01/07 17:00:31 | 41278.00     | 1              |
| Eastern RCC            | Manual                  | TLC                 |             | 17/01/07 17:00:46 | 41279.00     | 1              |
| •                      |                         |                     |             |                   |              | •              |
| 1                      | anort · Bulk Fault Cla  | aranca Report       |             |                   |              | 1              |
| i i i                  | criteria Selection No : | 1                   |             |                   |              |                |
|                        |                         |                     |             |                   |              |                |
| Save <u>A</u> s        | Log type: All 🗸         | 1                   |             |                   | PCOs se      | Stop           |
|                        |                         |                     | Date Wh     | en Cleared        | Perry Ba     | -              |
| Cara 1                 |                         |                     | Doried      | langth k          |              | Class          |

Figure 7 - Bulk Fault Clearance Report

| 😻 Bulk Fault Clearance De   | etail Report      |                   |                      |          | <u>_     ×</u> |
|-----------------------------|-------------------|-------------------|----------------------|----------|----------------|
| Bulk Fault Clearance Detai  | il Report         |                   |                      |          |                |
| Status : 1 row(s) retrieve  | d                 |                   |                      |          |                |
| Started at 14/09/07 09:17:4 | 7 Finished at 1   | 4/09/07 09:17:50  |                      |          |                |
| Logging System              | Fault Detected    | Fault Cleared     | Fault Duration (Hrs) | Fault Id | Fault Statu:   |
| West Midlands RCC           | 12/08/06 02:15:49 | 01/09/06 00:59:53 | 478.7344             | 62       | HARD           |
|                             |                   |                   |                      |          |                |
| 4                           |                   | ]                 |                      |          | ×              |
| Save <u>As</u>              |                   |                   |                      |          | <u>Stop</u>    |

Figure 8 - Bulk Fault Clearance Detail Report

#### (ii) Equipment Fault History

This report provides a historical view of the fault logs (FLOG 0001, FLOG0002 and FLOG0003) for the selected control office(s) depending on user search criteria. No processing is done to the returned data. The report is ordered by Log Date (oldest log first) and Halogen Receipt Date. Column headers are provided for all columns in this report.

| 7 09:23:11<br>Fault Status<br>HARD | Equipment Type                                                                | Equipment Ref                                                                                                    | Clear                                                                                                    |
|------------------------------------|-------------------------------------------------------------------------------|----------------------------------------------------------------------------------------------------|----------------------------------------------------------------------------------------------------|
| 7 09:23:11<br>Fault Status<br>HARD | Equipment Type                                                                | Equipment Ref                                                                                                    | Clear                                                                                                    |
| 7 09:23:11<br>Fault Status<br>HARD | Equipment Type                                                                | Equipment Ref                                                                                                    | Clear                                                                                                    |
| Fault Status<br>HARD               | Equipment Type                                                                | Equipment Ref                                                                                                    | Clear                                                                                                    |
| HARD                               | LCC                                                                           | (004/R/000/0000)                                                                                                    |                                                                                                    |
|                                    |                                                                               | (024/6/000/000)                                                                                                    |                                                                                                    |
| CLEARED                            | LCC                                                                           | (024/6/000/000)                                                                                                    | F                                                                                                    |
| HARD                               | MSS                                                                           | M25/4928L                                                                                                    |                                                                                                    |
| HARD                               | LCC                                                                           | (024/6/000/000)                                                                                                    |                                                                                                    |
| CLEARED                            | LCC                                                                           | (024/6/000/000)                                                                                                    | F                                                                                                    |
| HARD                               | MSS                                                                           | M25/4928L                                                                                                    |                                                                                                    |
| HARD                               | LCC                                                                           | (024/6/000/000)                                                                                                    |                                                                                                    |
| CLEARED                            | LCC                                                                           | (024/6/000/000)                                                                                                    | F                                                                                                    |
| HARD                               | MSS                                                                           | M25/4928L                                                                                                    |                                                                                                    |
| HARD                               | LCC                                                                           | (024/6/000/000)                                                                                                    |                                                                                                    |
| CLEARED                            | LCC                                                                           | (024/6/000/000)                                                                                                    | F                                                                                                    |
| HARD                               | MSS                                                                           | M25/4928L                                                                                                    | <b>*</b>                                                                                                    |
|                                    |                                                                               |                                                                                                    | •                                                                                                    |
|                                    | HARD<br>HARD<br>CLEARED<br>HARD<br>CLEARED<br>HARD<br>HARD<br>CLEARED<br>HARD | HARD MSS<br>HARD LCC<br>CLEARED LCC<br>HARD MSS<br>HARD LCC<br>CLEARED LCC<br>HARD MSS<br>HARD LCC<br>CLEARED LCC<br>CLEARED LCC<br>HARD MSS | HARD         MSS         M25/4928L           HARD         LCC         (024/6/000/000)           CLEARED         LCC         (024/6/00/000)           HARD         MSS         M25/4928L           HARD         MSS         M25/4928L           HARD         LCC         (024/6/00/000)           CLEARED         LCC         (024/6/00/000)           HARD         MSS         M25/4928L           HARD         LCC         (024/6/00/000)           HARD         LCC         (024/6/00/000)           CLEARED         LCC         (024/6/00/000)           HARD         LCC         (024/6/00/000)           HARD         LCC         (024/6/00/000)           HARD         MSS         M25/4928L |

Figure 9 - Equipment Fault History Report

Mott MacDonald

#### (iii) Fault Duration

This report provides details of faults where the duration (i.e. the time difference in seconds between fault detection and its related clearance) exceeds a user specified threshold. It reports on log types FLOG0001, FLOG0002, FLOG0003 and TFLG0004.

| raute bur auon Report    |                                                                         |                       |                              |          |              |                          |
|--------------------------|-------------------------------------------------------------------------|-----------------------|------------------------------|----------|--------------|--------------------------|
| Status : 9 row(s) retri  | eved                                                                    | Rows 1 To             | 9                            |          |              |                          |
| Started at 14/09/07 09:3 | 1:49 Finished at 14/0                                                   | 0/07 09:31:51         |                              |          |              |                          |
| ogging System            | Fault Detected                                                          | Fault Cleared         | Fault Duration (hrs)         | Fault Id | Fault Status | Fault S                  |
| astern RCC               | 12/01/07 11:37:18                                                       |                       |                              | 25918    | HARD         | MINOR                    |
| astern RCC               | 12/01/07 11:41:06                                                       |                       |                              | 26576    | HARD         | MINOR                    |
| astern RCC               | 12/01/07 11:41:30                                                       |                       |                              | 26577    | HARD         | MAJOR                    |
| astern RCC               | 12/01/07 11:44:18                                                       |                       |                              | 1894     | HARD         | MINOR                    |
| astern RCC               | 12/01/07 11:44:20                                                       |                       |                              | 1896     | HARD         | MINOR                    |
| astern RCC               | 12/01/07 11:44:22                                                       |                       |                              | 1898     | HARD         | MINOR                    |
| astern RCC               | 12/01/07 11:44:24                                                       |                       |                              | 1900     | HARD         | MINOR                    |
| astern RCC               | 12/01/07 11:44:26                                                       |                       |                              | 1902     | HARD         | MINOR                    |
|                          |                                                                         |                       |                              |          |              |                          |
| (]                       |                                                                         |                       |                              |          |              |                          |
|                          | port : Fault Duration Rep<br>ileria Selection No : 1                    | ort                   |                              |          |              | en en p                  |
| Save As                  | eport : Fault Duration Rep<br>iteria Selection No : 1<br>og type: All T | ozt<br>ntry type: All | Entry subtype: All<br>g date | ▼ PC     | Os sel       | <b>♪</b><br><u>S</u> top |

Figure 10 - Fault Duration Report

#### (iv) Fault Monitor

This report provides statistics and a corresponding graph on uncleared Equipment Faults for FLOG0001, FLOG0002 and FLOG0003 over a specified time period, at specified intervals. Each plot on the graph represents the number of uncleared faults at each specified interval. Only equipment faults with duration of 2 hours or more are included. The user is able to see a graphical representation of the data by clicking on the "Show Graph" option when the initial report has completed. The user is also able to print this graph using the "Print" button when the graph is displayed.

The criteria for this report differ from other standard reports. The user is only allowed to choose one RCC / CO. The time unit is limited to weeks and months. The user is able to specify the time interval for which the report can be searched e.g. 5, 10, 15, 30, 45 or 60 min intervals.

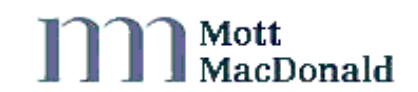

| Fault Monitor                                 |                                                     |                                                                          |          |
|-----------------------------------------------|-----------------------------------------------------|--------------------------------------------------------------------------|----------|
| Fault Monitor South I                         | East RCC                                            |                                                                          | <u>.</u> |
| Status : 2977 row(s)                          | retrieved                                           | Rows 1 To 12                                                             |          |
| Started at 26/09/07 10                        | :51:27 Finished at                                  | 26/09/07 10:52:08                                                        |          |
| This report lists the<br>You can save the out | plots for the Fault Moni<br>put in the standard way | itor graph.<br>y, or click on the Show Graph link to generate the graph. |          |
| Date and Time                                 | Fault Count                                         | Show Graph                                                               |          |
| 01/08/07 00:00:00                             | 339                                                 |                                                                          |          |
| 01/08/07 00:15:00                             | 334                                                 |                                                                          |          |
| 01/08/07 00:30:00                             | 331                                                 |                                                                          |          |
| 01/08/07 00:45:00                             | 333                                                 |                                                                          |          |
| 01/08/07 01:00:00                             | 336                                                 |                                                                          |          |
| 01/08/07 01:15:00                             | 336                                                 |                                                                          |          |
| 01/08/07 01:30:00                             | 337                                                 |                                                                          |          |
| 01/08/07 01:45:00                             | 339                                                 |                                                                          |          |
| 01/08/07 02:00:00                             | 420                                                 |                                                                          |          |
| 01/08/07 02:15:00                             | 442                                                 |                                                                          |          |
| 01/08/07 02:30:00                             | 453                                                 |                                                                          |          |
| 01/08/07 02:45:00                             | 463                                                 |                                                                          |          |
|                                               |                                                     |                                                                          |          |
| Rej                                           | oort : Fault Monitor                                | 🔺 🗈                                                                      |          |
| <u>Cri</u>                                    | teria Selection No : 1                              |                                                                          |          |
|                                               |                                                     |                                                                          |          |
| Save 6s Lo                                    | og type: All 👻                                      | Entry type: All   Entry subtype: All                                     | Ston     |
|                                               | ddress                                              | Log date                                                                 | - Stob   |
|                                               | - (F                                                | Davied Isnishi k                                                         | I        |
| Save 1                                        |                                                     |                                                                          | Close    |

Figure 11 - Fault Monitor Report

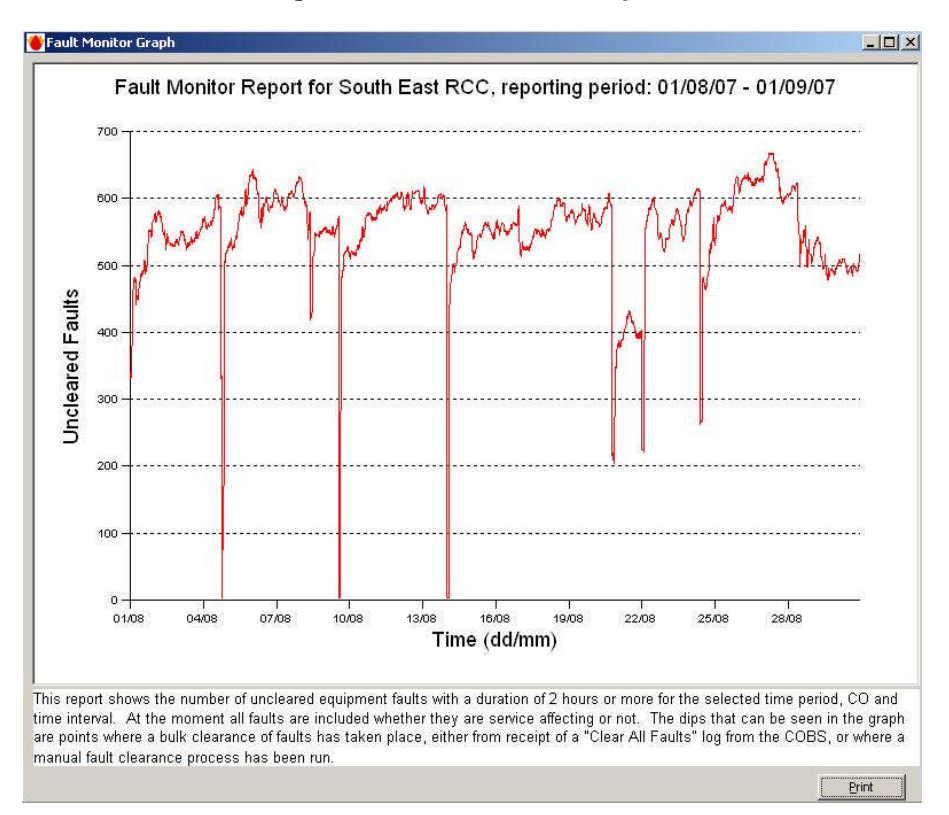

Figure 12 - Fault Monitor Graph

# (v) High Volume Faults

This report provides a facility to report on devices by the number of faults they have generated. It is also useful to identify devices which are logging high numbers of faults to Halogen. Log types which can be searched on are FLOG001, FLOG003 and TFLG0004.

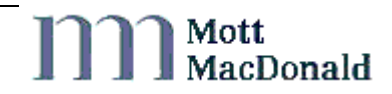

| 💕 High Volume Faults      |                                                 |                                        |                 | _ [] × |
|---------------------------|-------------------------------------------------|----------------------------------------|-----------------|--------|
| High Volume Faults        |                                                 |                                        |                 |        |
| Status: 3256 row(s) re    | trieved                                         |                                        |                 |        |
| Started at 14/09/07 09:30 | 6:16 Finished at 14/0                           | 9/07 09:36:26                          |                 |        |
| Logging System            | Equipment Ref                                   | Equipment Type                         | Fault Count     |        |
| Simulator for FEP01       |                                                 | VAC                                    | 19              |        |
| Simulator for FEP01       | (012/6/031/000)                                 | TPR                                    | 5               |        |
| Simulator for FEP01       | (012/6/032/000)                                 | TPR                                    | 2               |        |
| Simulator for FEP01       | (012/7/111/000)                                 | TPR                                    | 11              |        |
| Simulator for FEP01       | (012/7/114/000)                                 | TPR                                    | 18              |        |
| Simulator for FEP01       | (012/7/115/000)                                 | TPR                                    | 12              |        |
| Simulator for FEP01       | (012/7/325/000)                                 | TPR                                    | 9               |        |
| Simulator for FEP01       | (024/2/010/000)                                 | TPR                                    | 4               |        |
| Simulator for FEP01       | (024/2/026/000)                                 | TPR                                    | 4               |        |
| Simulator for FEP01       | (024/2/110/000)                                 | TPR                                    | 4               |        |
| Simulator for FEP01       | (024/2/122/000)                                 | TPR                                    | 2               |        |
| Simulator for FEP01       | (024/2/124/000)                                 | TPR                                    | 6               |        |
| Simulator for FEP01       | (024/2/210/000)                                 | TPR                                    | 8               |        |
| Simulator for FEP01       | (024/2/215/000)                                 | TPR                                    | 2               |        |
| Simulator for FEP01       | (024/2/217/000)                                 | TPR                                    | 2               | -      |
| Repo.<br>Criter           | rt : High Volume Faults<br>ria Selection No : 1 |                                        |                 | 50     |
| Save As Log               | type: All <b>▼</b> Ent                          | r <u>v type: All ▼ Ent</u><br>Log date | ry subtype: All | Stop   |
| Save 1                    | - I                                             | 1 Boried Ja                            | errethe H       | Close  |
|                           |                                                 |                                        |                 | <br>   |

Figure 13 - High Volume Faults

#### (vi) Telephone Fault History

This report provides a historical view of the fault logs (TFLG 0004) for the selected control office(s) depending on user search criteria. No processing is done to the returned data. The report is ordered by Log Date (oldest log first) and Halogen Receipt Date. Column headers are provided for all columns in this report. Log types that can be searched are TFLG0004 AND TFLG0005.

| 💕 Tel Fault History      | / Report                                                                           |                               |                       |                   |               | _III ×   |
|--------------------------|------------------------------------------------------------------------------------|-------------------------------|-----------------------|-------------------|---------------|----------|
| Tel Fault History Re     | eport                                                                              |                               |                       |                   |               |          |
| Status: 446 row(s        | ) retrieved                                                                        |                               |                       |                   |               |          |
| Started at 14/09/07      | 09:41:07 Finished                                                                  | at 14/09/07 09:               | :41:09                |                   |               |          |
| Logging System           | Date And Time                                                                      | Fault Id                      | Fault Status          | Equipment Type    | Equipment Ref | Clea     |
| Simulator for FEP01      | 23/10/06 06:39:15                                                                  | 21046                         | CLEARED               | TEL               | M25/4657B     |          |
| Simulator for FEP01      | 23/10/06 06:45:38                                                                  | 5339                          | HARD                  | TEL               | M1/4176B      |          |
| Simulator for FEP01      | 23/10/06 06:49:40                                                                  | 21025                         | CLEARED               | TEL               | M20/6475A     |          |
| Simulator for FEP01      | 23/10/06 06:49:46                                                                  | 21048                         | HARD                  | RES               | 1/131         |          |
| Simulator for FEP01      | 23/10/06 06:51:31                                                                  | 21024                         | CLEARED               | TEL               | M20/6475A     |          |
| Simulator for FEP01      | 23/10/06 06:53:51                                                                  | 14630                         | CLEARED               | RES               | 18            |          |
| Simulator for FEP01      | 23/10/06 06:54:58                                                                  | 21049                         | HARD                  | TEL               | M20/7032A     |          |
| Simulator for FEP01      | 23/10/06 06:55:28                                                                  | 5626                          | CLEARED               | RES               | 1/123         |          |
| Simulator for FEP01      | 23/10/06 06:56:23                                                                  | 21049                         | CLEARED               | TEL               | M20/7032A     |          |
| Simulator for FEP01      | 23/10/06 06:56:48                                                                  | 5340                          | HARD                  | TEL               | M1/4176B      |          |
| Simulator for FEP01      | 23/10/06 06:56:49                                                                  | 5341                          | HARD                  | TEL               | M1/4176B      |          |
| Simulator for FEP01      | 23/10/06 07:06:41                                                                  | 5342                          | HARD                  | TEL               | M1/4176B      |          |
| Simulator for FEP01<br>▲ | 23/10/06 07:06:42                                                                  | 3129                          | HARD                  | SS                | 2/03          | <b>▼</b> |
| Save As                  | Report : Tel Fault Histor<br>Criteria Selection No : 1<br>Log type: All<br>Address | <u>y Report</u><br>Entry type | All <b>E</b> Log date | ntry subtype: All |               | Stop     |

Figure 14 - Telephone Fault History Report

#### (vii) Uncleared Faults

This report returns any outstanding uncleared faults received by the RCCs. Log types of FLOG 0001, FLOG0003 and TFLG 0004 are returned.

| Uncleared Faults Re       | port                    |                      |             |              |                | 1 |
|---------------------------|-------------------------|----------------------|-------------|--------------|----------------|---|
| Uncleared Faults Repor    | t                       |                      |             |              |                |   |
| Status : 9 row(s) retrie  | ved                     | Rows 1 To            | 9           |              |                |   |
| Started at 14/09/07 09:40 | i:28 Finished at 14     | /09/07 09:46:30      |             |              |                |   |
| Logging System            | Fault Detected          | Fault Duration (hrs) | Fault Id    | Fault Status | Fault Severity | E |
| Eastern RCC               | 12/01/07 11:37:18       | 5877.0000            | 25918       | HARD         | MINOR          | Т |
| Eastern RCC               | 12/01/07 11:41:06       | 5877.0000            | 26576       | HARD         | MINOR          | Т |
| Eastern RCC               | 12/01/07 11:41:30       | 5877.0000            | 26577       | HARD         | MAJOR          | T |
| Eastern RCC               | 12/01/07 11:44:18       | 5877.0000            | 1894        | HARD         | MINOR          | T |
| Eastern RCC               | 12/01/07 11:44:20       | 5877.0000            | 1896        | HARD         | MINOR          | T |
| Eastern RCC               | 12/01/07 11:44:22       | 5877.0000            | 1898        | HARD         | MINOR          | T |
| Eastern RCC               | 12/01/07 11:44:24       | 5877.0000            | 1900        | HARD         | MINOR          | T |
| Eastern RCC               | 12/01/07 11:44:26       | 5877.0000            | 1902        | HARD         | MINOR          | T |
| Eastern RCC               | 12/01/07 11:47:44       | 5876.0000            | 831         | HARD         | MINOR          | T |
| <[                        |                         |                      |             |              |                | Þ |
| Repor                     | t : Uncleared Faults Re | port                 |             |              |                |   |
| Criter                    | ia Selection No : 1     |                      |             |              |                |   |
|                           |                         |                      |             |              |                |   |
| Save As Add               | ress                    | Log d                | ate         | 1            | <u>5top</u>    | - |
| Save I                    | · •                     | 1 Dariad             | - tonothe M | Þ            | Close          |   |

Figure 15 - Uncleared Faults Report

#### (viii) COBS Sign Setting History

This report provides a historical view of the message sign setting logs (OPLG 0802) for the selected control office(s) and matching user search criteria.

This report is formatted to remove all quotation marks from the equipment setting column.

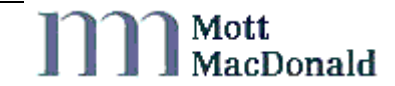

Mott MacDonald

| COBS Sign Setting H      | listory                                                   |                                  |                               |                        |        |
|--------------------------|-----------------------------------------------------------|----------------------------------|-------------------------------|------------------------|--------|
| Status : 16613 row(      | s) retrieved                                              | 6                                | Rows 1 To 12                  |                        |        |
| Started at 14/09/07 0    | 9:54:46 Finished                                          | at 14/09/07 09:55:05             |                               |                        |        |
| Logging System           | Date And Time                                             | Equipment Type                   | Equipment Ref                 | Equipment Setting      | Initia |
| Simulator for FEP01      | 30/11/06 11:00:30                                         | MSS                              | M20/7086B                     | M25 CLOSED J5 TO J6    | AUTC   |
| Simulator for FEP01      | 30/11/06 11:00:40                                         | MSS                              | A1M/9365A                     | (pattern) SIGNAL TESTS | AUTC   |
| Simulator for FEP01      | 30/11/06 11:00:41                                         | MSS                              | M20/7086B                     | M25 CLOSED J5 TO J6    | AUTC   |
| Simulator for FEP01      | 30/11/06 11:00:43                                         | MSS                              | M42/6168A                     | A435 SOUTH CLOSED      | AUTC   |
| Simulator for FEP01      | 30/11/06 11:00:43                                         | MSS                              | M42/6221A                     | A435 SOUTH CLOSED      | AUTC   |
| Simulator for FEP01      | 30/11/06 11:00:43                                         | MSS                              | M42/6151A                     | A435 SOUTH CLOSED      | AUTC   |
| Simulator for FEP01      | 30/11/06 11:00:43                                         | MSS                              | M42/6254B                     | A435 SOUTH CLOSED      | AUTC   |
| Simulator for FEP01      | 30/11/06 11:00:44                                         | MSS                              | M42/6214A                     | A435 SOUTH CLOSED      | AUTC   |
| Simulator for FEP01      | 30/11/06 11:00:44                                         | MSS                              | M42/6261B                     | A435 SOUTH CLOSED      | AUTC   |
| Simulator for FEP01      | 30/11/06 11:00:45                                         | MSS                              | M6/5954A                      | OFF                    | OIF    |
| Simulator for FEP01      | 30/11/06 11:00:46                                         | MSS                              | M20/7086B                     | M25 CLOSED J5 TO J6    | AUTC   |
| Simulator for FEP01      | 30/11/06 11:00:49                                         | MSS                              | A1M/9365A                     | OFF                    | OIF    |
| Simulator for FEPΩ1<br>▲ | 30/11/06 11:00:54                                         | MSS                              | M20/7086B                     | M25 CLOSED J5 TO J6    | AUTC   |
|                          | eport : COBS Sign Se<br>riteria Selection No :<br>Address | <u>tting History</u><br><u>1</u> | l og date                     |                        |        |
| Save As                  | Type: All                                                 |                                  | Period -length: 1<br>-unit: D | ay T                   | Stop   |

Figure 16 - COBS Sign Setting History

#### (ix) COBS Signal Setting History

This report provides a historical view of the device settings log (OPLG 0801) for the selected control office(s) depending on user search criteria. No processing is done to the returned data. The report is ordered by Log Date (oldest log first) and Halogen Receipt Date. Column headers are provided for all columns in this report.

| COBS Signal Set     | ting History                                                       |                             |                            |                   | _            |    |
|---------------------|--------------------------------------------------------------------|-----------------------------|----------------------------|-------------------|--------------|----|
| COBS Signal Settin  | ng History                                                         |                             |                            |                   |              |    |
| Status : 93 row(s)  | retrieved                                                          |                             | Rows 1 To 14               |                   |              |    |
| Started at 14/09/07 | 09:59:08 Finist                                                    | ned at 14/09/07 09:59:      | 09                         |                   |              |    |
| Logging System      | Date And Time                                                      | Equipment Type              | Equipment Ref              | Equipment Setting | Initiator    | Id |
| Simulator for FEP01 | 01/12/06 00:00:01                                                  | SIG                         | M62/1665B3                 | 40                | AUTO         |    |
| Simulator for FEP01 | 01/12/06 00:00:05                                                  | SIG                         | M60/9508B1                 | 50                | AUTO         |    |
| Simulator for FEP01 | 01/12/06 00:00:05                                                  | SIG                         | M60/9508B2                 | 50                | AUTO         |    |
| Simulator for FEP01 | 01/12/06 00:00:05                                                  | SIG                         | M60/9508B3                 | 50                | AUTO         |    |
| Simulator for FEP01 | 01/12/06 00:00:06                                                  | SIG                         | M60/9502B1                 | 40                | AUTO         |    |
| Simulator for FEP01 | 01/12/06 00:00:06                                                  | SIG                         | M60/9502B2                 | 40                | AUTO         |    |
| Simulator for FEP01 | 01/12/06 00:00:07                                                  | SIG                         | M60/9502B3                 | 40                | AUTO         |    |
| Simulator for FEP01 | 01/12/06 00:00:07                                                  | SIG                         | M60/9496L1                 | 40                | AUTO         |    |
| Simulator for FEP01 | 01/12/06 00:00:08                                                  | SIG                         | M60/9496L2                 | 40                | AUTO         |    |
| Simulator for FEP01 | 01/12/06 00:00:09                                                  | SIG                         | M4/2322B                   | OFF               | AUTO         |    |
| Simulator for FEP01 | 01/12/06 00:00:10                                                  | SIG                         | M4/2312B                   | 60                | AUTO         |    |
| Simulator for FEP01 | 01/12/06 00:00:10                                                  | SIG                         | M4/2310M1                  | 50                | AUTO         |    |
| Simulator for FEP01 | 01/12/06 00:00:11                                                  | SIG                         | M4/2310M2                  | 50                | AUTO         |    |
| Simulator for FEP01 | 01/12/06 00:00:12                                                  | SIG                         | M56/8139J1                 | 60                | AUTO         | -  |
| •                   |                                                                    |                             |                            |                   |              | •  |
| Save <u>A</u> s     | Report : COBS Sign<br>Criteria Selection M<br>Address<br>Type: All | al Setting History<br>0 : 1 | Log date<br>Period -length |                   | Stor         |    |
| Save                | (                                                                  |                             | -una                       |                   | <u>C</u> los | e  |

Figure 17 - COBS Signal Setting History

#### (x) Combined COBS Signs and Settings

This report combines both the COBS Sign Setting History and COBS Signal Setting History report. The report simplifies the integration of Halogen information for the MIDAS Replay tool.

| Combined COBS S     | igns and Settings                                                    |                                 |                                              |                   |                       |
|---------------------|----------------------------------------------------------------------|---------------------------------|----------------------------------------------|-------------------|-----------------------|
| Status : 5943 row(  | s) retrieved                                                         | 1                               | Rows 1 To 11                                 |                   | 1                     |
| Started at 14/09/07 | 10:00:55 Finishe                                                     | ed at 14/09/07 10:01:04         |                                              |                   |                       |
| Date And Time       | Equipment Type                                                       | Equipment Ref                   | Equipment Setting                            | Initiator Id Type | Initiato              |
| 01/12/06 23:00:00   | MSS                                                                  | M5/7024B                        | QUEUE CAUTION                                | AUTO              | MID                   |
| 01/12/06 23:00:00   | SIG                                                                  | M5/7029B3                       | 40                                           | AUTO              | MID                   |
| 01/12/06 23:00:00   | SIG                                                                  | M5/7024B1                       | 40                                           | AUTO              | MID                   |
| 01/12/06 23:00:00   | SIG                                                                  | M5/7024B2                       | 40                                           | AUTO              | MID                   |
| 01/12/06 23:00:00   | SIG                                                                  | M5/7024B3                       | 40                                           | AUTO              | MID                   |
| 01/12/06 23:00:01   | SIG                                                                  | M5/7022L1                       | 40                                           | AUTO              | MID                   |
| 01/12/06 23:00:01   | SIG                                                                  | M5/7022L2                       | 40                                           | AUTO              | MID                   |
| 01/12/06 23:00:01   | SIG                                                                  | M5/7010L1                       | END                                          | AUTO              | MID                   |
| 01/12/06 23:00:01   | SIG                                                                  | M5/7010L2                       | END                                          | AUTO              | MID                   |
| 01/12/06 23:00:01   | SIG                                                                  | M5/7039B1                       | 60                                           | AUTO              | MID                   |
| 01/12/06 23:00:02   | SIG                                                                  | M5/7039B2                       | 60                                           | AUTO              | MID                   |
| 01/12/06 23:00:02   | SIG                                                                  | M60/9039A1                      | OFF                                          | AUTO              | MID                   |
| •                   |                                                                      |                                 |                                              |                   | F                     |
| Save As             | Report : Combined C<br>Criteria Selection No<br>Address<br>Type: All | OBS Signs and Setting<br>:1<br> | Log date<br>Period -length: 1<br>-unit: Hour |                   | <u>S</u> top<br>Close |

#### Figure 18 - Combined COBS Signs and Settings

#### (xi) Sign and Signal Utilisation

This report provides details on the availability for Sign and Signals. Results are given on a day per day basis and a summary of the availability is provided.

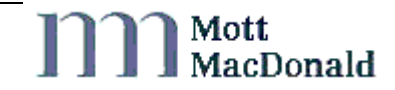

| 💕 Sign and S    | ignal Utilisation    |                          |                         |                          |            |   | _ 🗆 × |
|-----------------|----------------------|--------------------------|-------------------------|--------------------------|------------|---|-------|
| Sign and Sig    | nal Utilisation      |                          |                         |                          |            |   |       |
| Status : 506    | 97 row(s) retrieve   | d                        |                         |                          |            |   |       |
| Started at 14   | 1/09/07 10:36:29     | Finished at 14/0         | 9/07 10:37:30           |                          |            |   |       |
| Day             | Total Time<br>(secs) | Total Off Time<br>(secs) | Total On Time<br>(secs) | Off Percent              | On Percent |   |       |
| Equipment F     | Ref: A1/0007A        |                          |                         |                          |            |   |       |
| 09/09/06        | 48,606               | 42,321                   | 6,285                   | 87.06                    | 12.94      |   |       |
| 10/09/06        | 86,400               | 86,400                   | 0                       | 100.00                   | 0.00       |   |       |
| 11/09/06        | 86,400               | 86,400                   | 0                       | 100.00                   | 0.00       |   |       |
| 12/09/06        | 86,400               | 86,400                   | 0                       | 100.00                   | 0.00       |   |       |
| 13/09/06        | 86,400               | 86,400                   | 0                       | 100.00                   | 0.00       |   |       |
| 14/09/06        | 86,400               | 86,400                   | 0                       | 100.00                   | 0.00       |   |       |
| 15/09/06        | 86,400               | 86,400                   | 0                       | 100.00                   | 0.00       |   |       |
| 16/09/06        | 86,400               | 86,400                   | 0                       | 100.00                   | 0.00       |   |       |
| 17/09/06        | 86,400               | 86,400                   | 0                       | 100.00                   | 0.00       |   |       |
| 18/09/06        | 86,400               | 86,400                   | 0                       | 100.00                   | 0.00       |   |       |
| 19/09/06        | 86,400               | 86,400                   | 0                       | 100.00                   | 0.00       |   | •     |
|                 | Report : Sig         | n and Signal Utilis      | ation                   |                          |            | - |       |
|                 | Unicerta occi        |                          |                         |                          |            |   |       |
| Save <u>A</u> s | Address              | e: All                   | ▼ Pe                    | og date<br>riod -length: | h          |   | Stop  |
|                 |                      |                          |                         | -unit:                   | Month 👱    | ] |       |
| <u>S</u> ave    |                      |                          |                         |                          |            | • | Close |

Figure 19 - Sign and Signal Utilisation

#### (xii) Software System Summary

This report provides details of COBS, SAC and subsystem startup information. It reports on log types OPLG1201, OPLG1202, OPLG1204 and OPLG1208. Data is sorted by log type, then grouped together by identical Equipment Type, System Id, Software Version, System Data Version information. These groups are then used to calculate the first startup and last startup times for the Software Version and System Data Version information. The report is ordered by loggingsystem and the date the software was first installed

| Software System Summary             |                                 |                   |           |                  |                |
|-------------------------------------|---------------------------------|-------------------|-----------|------------------|----------------|
| Status : 13 row(s) retrieved        |                                 | Rows              | 1 To 13   |                  |                |
| Started at 14/09/07 10:39:15        | Finished at                     | 14/09/07 10:39:18 |           |                  |                |
| Logging System                      | Log Type                        | Equipment Type    | System Id | Software Version | System Data Ve |
| Simulator for FEP01                 | OPLG1201                        |                   | CO 20     | bld3057          | NW RCC 20 RELE |
| Simulator for FEP01                 | OPLG1202                        | HSM               |           | 9                |                |
| Simulator for FEP01                 | OPLG1202                        | IIS               |           | iisbld1002       |                |
| Simulator for FEP01                 | OPLG1202                        | MET               |           | 4.3              |                |
| Simulator for FEP01                 | OPLG1202                        | MID               |           | V7_5_0           |                |
| Simulator for FEP01                 | OPLG1202                        | MID               |           | V6_01            |                |
| Simulator for FEP01                 | OPLG1202                        | MSS               |           | MSS 18-6B        |                |
| Simulator for FEP01                 | OPLG1202                        | MSS               |           | MSS 18-5A        |                |
| Simulator for FEP01                 | OPLG1202                        | SIG               |           | A9.3.1.0         |                |
| Simulator for FEP01                 | OPLG1202                        | SIG               |           | A9.2.4.0         |                |
| Simulator for FEP01                 | OPLG1202                        | TCC               |           | 3.1              |                |
| Simulator for FEP01                 | OPLG1202                        | TID               |           | tidbld2027       |                |
| Simulator for FEP01                 | OPLG1202                        | VAC               |           | 3.0              |                |
| •                                   |                                 |                   |           |                  | <u>)</u>       |
| Report : So<br><u>Criteria Se</u> l | ftware System<br>lection No : 1 | Summary           |           |                  | <u> </u>       |
| Save As Log type:                   | All                             | Entry type: All   | Entry st  | ibtype: Ali 💌    | Stop           |
|                                     |                                 |                   | .og date  |                  | -              |
| Caus                                |                                 |                   |           |                  | Close          |

Figure 20 - Software System Summary

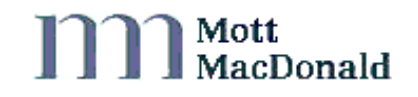

#### (xiii) Calls per Day

This report provides per day statistics on incoming and outgoing telephone calls (TLOG2001).

Output is :

Date

Logging System

Incoming Normal Count

Incoming Average Answer Time

Incoming Average Call Duration

Incoming Invalid Count

Incoming Overlong Answer Count

Incoming Overlong Duration Count

Incoming Test Count

Incoming Unanswered Count

Incoming Unclassified Count

Outgoing Normal Count

Outgoing Overlong Answer Count

Outgoing Overlong Duration Count

Outgoing Test Count

Outgoing Unanswered Count

Outgoing Unclassified Count where :

- Answer is the average time to answer the calls in seconds
- Duration is the average duration of the calls in seconds

|          | - D                   |                    |                |                  |              |                 |                          |      |            |              |         |
|----------|-----------------------|--------------------|----------------|------------------|--------------|-----------------|--------------------------|------|------------|--------------|---------|
| calls Pe | <u>r Day</u>          |                    |                |                  |              |                 |                          |      |            |              | <b></b> |
| Status : | 3627 row(s) retrieved |                    | Rows 1 T       | o 13             |              |                 |                          |      |            |              |         |
| itarted  | at 14/09/07 10:42:16  | Finished at 14/    | 9/07 10:42:34  |                  |              |                 |                          |      |            |              |         |
|          |                       | 1 <u></u>          |                |                  | Inc          | oming Calls     |                          |      |            |              |         |
| ate      | Logging System        | Normal Calls       | Average Answer | Average Duration | Invalid      | Overlong Answer | <b>Overlong Duration</b> | Test | Unanswered | Unclassified |         |
| /01/06   | Vooton Hall COBS      | 4                  | 37.75          | 696.00           | ÷.           | *               |                          |      | 15         |              |         |
| ,01,06   | Netley COBS           | 10                 | 20.10          | 120.00           |              |                 | *                        |      |            |              |         |
| /01/06   | Newby Wiske COBS      | 1                  | 18.00          | 236.00           | 2 C          |                 | 1                        |      |            | 14           |         |
| /01/06   | North West RCC        | 8                  | 12.75          | 254.62           |              |                 | · ·                      | -    | 2          | 140 C        |         |
| /01/06   | Pennith COBS          | 4                  | 31.25          | 181.00           | 20           | 2               | 1.                       | 2    | -          | 1.1          |         |
| /01/06   | Ripley COBS           | 7                  | 29.85          | 137.42           | <del>.</del> |                 |                          | -    |            | -            |         |
| /01/06   | Sheffield PCO         | 3                  | 22.00          | 212.66           | -            | -               | -                        | -    | -          | -            |         |
| /01/06   | South East RCC        | 13                 | 18.61          | 286.38           | -            |                 | -                        | -    | -          | -            |         |
| /01/06   | South West RCC        | 5                  | 11.20          | 149.60           | -            | -               | -                        | 1    | -          |              |         |
| /01/06   | Vaterwells COBS       | 3                  | 13.00          | 227.66           | -            | -               | -                        | -    |            | -            |         |
| /01/06   | Devizes COBS          | 7                  | 35.57          | 484.14           | 20           | 2               | -                        | 2    | 14         |              |         |
| /01/06   | Eastern RCC           | 39                 | 29.33          | 208.00           | 11           | 2               | -2                       | -    | 97         |              |         |
| /01/06   | Enderby COBS          | 11                 | 66.09          | 145.81           | -            | 2               |                          | 2    | -          |              |         |
|          |                       |                    |                |                  |              |                 |                          |      |            |              | Þ       |
|          | Re                    | port : Calls Per L | kry.           |                  |              |                 |                          |      |            |              |         |
|          | G                     | teria Selection I  | <u>10:1</u>    |                  |              |                 |                          |      |            |              |         |
| s        | ave As                | Address            |                | Log date         | 6            | PCOs select     | ed:                      |      |            |              |         |
|          |                       | Type: [Al          | M              | renou -iengui.   | p<br>Iv/sec  |                 |                          |      |            |              |         |
|          |                       |                    |                | -unic            | 1 cai        | Not relevant    |                          |      |            |              |         |
|          | Save                  |                    |                | -direction:      | 10           |                 |                          |      | -          | Close        |         |

Figure 21 - Calls per Day

] Mott MacDonald

#### (xiv) Telephone Statistics - Per Call Details

This report provides details of all incoming and outgoing telephone calls (TLOG 2001) including test calls, for the defined user search criteria. For definitions of call types see [2]

Output is : Date and Time, Logging System Id, Equipment Ref, Call Direction, Time to Answer, Duration, Pickups, Off Hook where:

- Time to Answer, Duration, Pickups, Off Hook are calculated columns.
- Time to Answer is the minimum difference between the call answer time and the call start time.
- Duration is the maximum difference between the call answer time and the log date and time (which is the time that the logging system generated the log).
- Pickups is a count of the Telephone Line Controller (TLC) references.
- Off Hook is the sum of the call answer time and the call cancel time.

| Telephone Stats    | - per Call Details |                           |                       |              |                |               |         |          |
|--------------------|--------------------|---------------------------|-----------------------|--------------|----------------|---------------|---------|----------|
| Status : 10842 ro  | ow(s) retrieved    |                           | Rows 1 To 13          |              |                |               |         |          |
| Started at 26/09/0 | 07 15:52:07 Finis  | shed at 26/09/07 15:52    | :24                   |              |                |               |         |          |
| )ate And Time      | Loggingsystem      | Equipment Ref             | <b>Call Direction</b> | Call Type    | Time To Answer | Duration      | Pickups | Off Hook |
| 01/01/07 00:30:44  | East Midlands RCC  | A42/6911B                 | IN                    | Normal       | 9              | 4             | 1       | 4        |
| 01/01/07 08:16:33  | East Midlands RCC  | M1/3504B                  | IN                    | Normal       | 6              | 1             | 1       | 1        |
| 01/01/07 10:40:00  | East Midlands RCC  | M1/2998A                  | IN                    | Normal       | 7              | 4             | 1       | 4        |
| 1/01/07 10:47:30   | East Midlands RCC  | M1/2998A                  | OUT                   | Test         | 10             | 16            | 1       | 16       |
| 01/01/07 12:19:27  | East Midlands RCC  | M1/3073A                  | IN                    | Normal       | 9              | 16            | 1       | 16       |
| 01/01/07 12:49:53  | East Midlands RCC  | M1/3874B                  | IN                    | Normal       | 10             | 236           | 1       | 236      |
| 01/01/07 12:56:48  | East Midlands RCC  | M1/3874B                  | OUT                   | Normal       | 13             | 22            | 1       | 22       |
| 1/01/07 13:47:21   | East Midlands RCC  | M1/3959B                  | IN                    | Normal       | 14             | 72            | 1       | 72       |
| 1/01/07 14:43:51   | East Midlands RCC  | M1/3776A                  | IN                    | Normal       | 6              | 277           | 1       | 277      |
| 1/01/07 14:48:56   | East Midlands RCC  | M1/3776A                  | OUT                   | Normal       | 20             | 25            | 1       | 25       |
| 11/01/07 18:42:20  | East Midlands RCC  | M1/3033A                  | IN                    | Normal       | 10             | 69            | 1       | 69       |
| 1/01/07 19:05:17   | East Midlands RCC  | M1/3472B                  | IN                    | Normal       | 7              | 24            | 1       | 24       |
| 11/01/07 19:14:16  | East Midlands RCC  | M1/3472B                  | OUT                   | Test         | 2              | 5             | 1       | 5        |
| <                  |                    |                           |                       |              |                |               |         |          |
|                    | Description Takes  | the weather and the first | 1 Detaile             |              |                |               | 100     |          |
|                    | Criteria Selec     | tion No : 1               | I Decaris             |              |                |               |         |          |
|                    |                    |                           |                       |              |                |               |         |          |
| Cause A.c.         | Address            |                           | Log                   | date         | BCOo or        | lastad        |         |          |
| 29A6 W2            | Ту                 | pe: All                   | Period                | I -length: 1 | rcos se        | icticu.       |         | 2000     |
|                    |                    |                           |                       | -unit: Year  | East Mid       | ands RCC - PE | EEK 💌   |          |
| Save               | <                  |                           |                       |              |                |               | 5       | Close    |

Figure 22 - Telephone Stats - per call details

## (xv) All Options Default Output

This report allows retrieval of data for all log types, depending on the user search criteria. This report can be used to see all the logs a logging system(s) sent to Halogen within a time period, or it can be used to search for specific types of log sent by a logging system(s). No processing is done to the returned data. The report is ordered by Log Date (oldest log first) then Halogen Receipt Date. Only column headers which are common to every log type are displayed, all other columns are just displayed as tab separated values.

Log data fields are output in ascending field number order within ascending line number order, with fields formatted as defined in the Highways Agency document MCH 1780 "NMCS2 Logging Formats and Guidelines"[3].

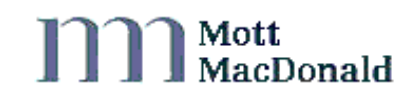

| HCCAI - [All O      | ptions, Default Out     | tput]                   |              |                                    |                   |                    |
|---------------------|-------------------------|-------------------------|--------------|------------------------------------|-------------------|--------------------|
| File Edit Gene      | erate Configure Tool    | s window Help           |              |                                    |                   | - 1                |
| All Options, Defau  | It Output Maintain Ion  | aira austara            |              |                                    |                   |                    |
| Statue · 383 row(   | e) retrieved            | ging system             | owe 1 To 20  |                                    |                   |                    |
| Started at 26/00/07 | 7 45-54-44 Finish       | n at 26/00/07 45:55:04  | 04311020     |                                    |                   |                    |
| Started at 20/03/01 | 1.13.34.14              | 50 0( 20/03/01 13.33.04 |              |                                    |                   |                    |
| Date Received       | Date Inserted Fep       | Date Inserted HAL       | Log Type     | Logging System Name                | Date and Time     |                    |
| 04/09/07 11:02:29   | 04/09/07 11:02:30       | 04/09/07 11:02:42       | OPLG0309     | WMIDS Simulator 8001               | 04/09/07 12:02:29 | ACTIONED           |
| 04/09/07 11:02:29   | 04/09/07 11:02:30       | 04/09/07 11:02:42       | OPLG0309     | vVMIDS Simulator 8001              | 04/09/07 12:02:29 | CANCELLED          |
| 04/09/07 11:02:29   | 04/09/07 11:02:30       | 04/09/07 11:02:42       | OPLG0309     | vVMIDS Simulator 8001              | 04/09/07 12:02:29 | ERROR              |
| 04/09/07 12:28:16   | 04/09/07 12:28:16       | 04/09/07 12:28:18       | OPLG0309     | VMIDS Simulator 8001               | 04/09/07 13:28:15 | ACTIONED           |
| 04/09/07 12:28:16   | 04/09/07 12:28:16       | 04/09/07 12:28:18       | OPLG0309     | VMIDS Simulator 8001               | 04/09/07 13:28:15 | CANCELLED          |
| 04/09/07 12:28:16   | 04/09/07 12:28:16       | 04/09/07 12:28:18       | OPLG0309     | VMIDS Simulator 8001               | 04/09/07 13:28:15 | ERROR              |
| 04/09/07 12:28:17   | 04/09/07 12:28:18       | 04/09/07 12:28:24       | OPLG1210     | VMIDS Simulator 8001               | 04/09/07 13:28:17 | ALM                |
| 04/09/07 12:28:18   | 04/09/07 12:28:18       | 04/09/07 12:28:24       | OPLG1210     | WMIDS Simulator 8001               | 04/09/07 13:28:17 | RCC                |
| 04/09/07 12:28:18   | 04/09/07 12:28:18       | 04/09/07 12:28:24       | OPLG1210     | vVMIDS Simulator 8001              | 04/09/07 13:28:17 | RES                |
| 04/09/07 12:28:18   | 04/09/07 12:28:18       | 04/09/07 12:28:24       | TFLG0007     | VMIDS Simulator 8001               | 04/09/07 13:28:18 |                    |
| 04/09/07 12:28:18   | 04/09/07 12:28:18       | 04/09/07 12:28:24       | OPLG2502     | vVMIDS Simulator 8001              | 04/09/07 13:28:18 | ALM                |
| 04/09/07 12:28:18   | 04/09/07 12:28:18       | 04/09/07 12:28:24       | OPLG2502     | vVMIDS Simulator 8001              | 04/09/07 13:28:18 | TPR                |
| 04/09/07 12:28:18   | 04/09/07 12:28:18       | 04/09/07 12:28:24       | OPLG1208     | VMIDS Simulator 8001               | 04/09/07 13:28:18 | OIF                |
| 14/09/07 12:28:18   | 04/09/07 12:28:18       | 04/09/07 12:28:24       | OPI G1208    | WMIDS Simulator 8001               | 04/09/07 13:28:18 | OIF                |
| 14/09/07 12:28:19   | 04/09/07 12:28:19       | 04/09/07 12:28:24       | OPL G1209    | MIDS Simulator 8001                | 04/09/07 13:28:19 | OIF                |
| 14/09/07 12:28:19   | 04/09/07 12:28:19       | 04/09/07 12:28:24       | OPL G1209    | WMIDS Simulator 8001               | 04/09/07 13:28:19 | OIE                |
| 14/09/07 12:28:19   | 04/09/07 12:28:19       | 04/09/07 12:28:24       | OPLG1209     | AMIDS Simulator 8001               | 04/09/07 13:28:19 | OF                 |
| 14/09/07 12:28:19   | 04/09/07 12:28:19       | 04/09/07 12:28:24       | OPL G1209    | AMIDS Simulator 8001               | 04/09/07 13:28:19 | OF                 |
| 14/00/01 12:20:10   | 04/00/01 12:20:10       | 04/00/01 12:20:24       | OPL C1200    | AMIDS Simulator 8001               | 04/00/07 13:28:19 | OF                 |
| 14/03/07 12:20:13   | 04/03/07 12:20:13       | 04/03/07 12:20:24       | OPL01203     | AMIDS Simulator 9001               | 04/09/07 13:20:19 | OF                 |
| 34/03/07 12:20:13   | 04/03/07 12:20:13       | 04/03/07 12:20:24       | OPLG1203     | MMIDS Simulator 6001               | 04/03/07 13:20:13 |                    |
| <                   |                         |                         |              |                                    |                   | >                  |
|                     | Report : All Op         | tions, Default Output   |              |                                    | <u>^</u>          |                    |
|                     | <u>Griteria Selecti</u> | <u>on No : 1</u>        |              |                                    |                   |                    |
|                     | Log type: All           | Entry type              | All 👻        | Entry subtype: All - PCO           | s selected:       |                    |
| Save <u>A</u> s     | Address<br>Type:        | All                     | Log<br>Perio | date<br>d -length: 1<br>-unit: Day | DS Simulator 8001 | Stop               |
| Save                | 2                       |                         |              |                                    | 2                 | Close              |
| L                   |                         |                         |              |                                    |                   |                    |
|                     |                         |                         |              |                                    |                   |                    |
|                     |                         |                         |              |                                    |                   |                    |
| aintain the Logging | System data             |                         |              |                                    | Mem: 316.3        | MB 9-26-07 15:55:2 |

Figure 23 - All options, Default Output

#### (xvi) All Options-Extra Details

This report is exactly the same as the All Options Default Output report except that the data retrieved contains extra Halogen log information, such as repeating line IDs and updated flags.

| File Ed          | dit Generate                                                             | Configure Tools                                                                   | Window Help                                    |                                                                              |                                                                                  |                                                                                  |                                              | - 6       |
|------------------|--------------------------------------------------------------------------|-----------------------------------------------------------------------------------|------------------------------------------------|------------------------------------------------------------------------------|----------------------------------------------------------------------------------|----------------------------------------------------------------------------------|----------------------------------------------|-----------|
| Option<br>tus: 3 | led 124 Fill<br>ns. Extra Details<br>3 row(s) retries                    | / 40, 111   44<br>L                                                               | <u></u>                                        |                                                                              |                                                                                  |                                                                                  |                                              |           |
| rted at<br>tus   | t 26/09/07 15:56:<br>Hal Id<br>64274328.07<br>64274329.07<br>64274330.07 | 53 Finishe<br>Child Id                                                            | d at 26.09.07 15:57:02<br>Corresponding Hel ID | Date Received<br>04/09/07 11:02:29<br>04/09/07 11:02:29<br>04/09/07 11:02:29 | Date Inserted Fep<br>04/09/07 11:02:30<br>04/09/07 11:02:30<br>04/09/07 11:02:30 | Date Inserted HAL<br>04/09/07 11:02:42<br>04/09/07 11:02:42<br>04/09/07 11:02:42 | Log Type<br>OPLG0309<br>OPLG0309<br>OPLG0309 | Matc      |
|                  |                                                                          |                                                                                   |                                                |                                                                              |                                                                                  |                                                                                  |                                              |           |
|                  | 10                                                                       | leport : All Opti<br>arteria Sejectio                                             | ons, Extra Details<br>n No : 1                 |                                                                              |                                                                                  |                                                                                  |                                              | 3         |
| Save             | • <u>&amp;</u> •                                                         | leport : All Opti<br><i>itteris Selectio</i><br>Choose Log<br>Address<br>Type: [J | ons, Extra Details<br>n No : 1<br>Types 2<br>M | Log date<br>Period -length;                                                  | P<br>                                                                            | C <b>Os selected:</b><br>MIDS Simulator 8001                                     |                                              | 2<br>Stop |

Figure 24 - All options- Extra Details

Mott MacDonald

#### 3.1.2 System Report Definitions

System Reports provide users with details of Halogen operation and the status of its links to other systems. The following reports, described in more detail in subsequent sub-sections, are available:

- Exceptions Report
- Log Edits
- Current System Status (Operational Summary)
- Log Validation Analysis

System reports are available to all users.

#### (i) Exceptions Report

This report provides users with the ability to report on the Halogen Exception Log. Criteria are a date and time search period and a pick list of exception types and logging systems.

The Exception Log stores details of significant operational events and problems including instances where incoming data to Halogen is of an unsupported format, or if Halogen has failed to connect to a logging system.

This report is a good starting point for any troubleshooting regarding logging system connection problems. See Appendix B 'Exceptions & X25 Error Codes' for a full list of all Exceptions that can be reported on. X25 error information is only available for exception numbers :- 53009, 53012, 53013, 53014, 53015, 53016.

Columns are Dt Inserted, Message Text, Halogen Table Name, Bad Log ID, Logging System ID, X25 Description, X25 Error, X25 Cause, X25 Diag.

| HCCAi - [Exce                                                  | ptions Report]                                     |                        |                                                       |                                                                  |               |   |
|----------------------------------------------------------------|----------------------------------------------------|------------------------|-------------------------------------------------------|------------------------------------------------------------------|---------------|---|
| 🕑 File Edit Gene                                               | erate Configure Tools W                            | 'indow Help<br>Mr+     |                                                       |                                                                  | -             | 6 |
| Exceptions Report<br>Status : 21 row(s)<br>Started at 26/09/07 | t<br>retrieved                                     | 26,09,007 15:48:28     | Rows 1 To 15                                          |                                                                  |               | ^ |
| Dtinserted                                                     | Loggingsystemid                                    | Exception ID           | Messagetext                                           | Halogentablename                                                 | Badlogid      |   |
| 04/09/07 00:01:00                                              |                                                    | 54004                  | Dump transaction failed to Tllogdb072470003C          |                                                                  |               |   |
| 04/09/07 03:01:00                                              |                                                    | 54004                  | Dump transaction failed to Tllogdb0724702A6C          |                                                                  |               |   |
| 04/09/07 06:01:00                                              |                                                    | 54004                  | Dump transaction failed to Tllogdb072470549C          |                                                                  |               |   |
| 4/09/07 09:01:00                                               |                                                    | 54004                  | Dump transaction failed to Tllogdb0724707ECC          |                                                                  |               |   |
| 04/09/07 09:36:15                                              |                                                    | 53000                  | FEP Application 0.06 is starting up.                  |                                                                  |               |   |
| 04/09/07 09:36:55                                              |                                                    | 53001                  | FEP Application 0.06 is shutting down.                |                                                                  |               |   |
| 04/09/07 10:26:11                                              |                                                    | 53000                  | FEP Application 0.06 is starting up.                  |                                                                  |               |   |
| 04/09/07 10:29:56                                              |                                                    | 53001                  | FEP Application 0.06 is shutting down.                |                                                                  |               |   |
| 4/09/07 10:31:22                                               |                                                    | 53000                  | FEP Application 0.06 is starting up.                  |                                                                  |               |   |
| 04/09/07 10:31:26                                              |                                                    | 53001                  | FEP Application 0.06 is shutting down.                |                                                                  |               |   |
| 04/09/07 10:34:22                                              |                                                    | 53000                  | FEP Application 0.06 is starting up.                  |                                                                  |               |   |
| 04/09/07 10:41:18                                              |                                                    | 53001                  | FEP Application 0.06 is shutting down.                |                                                                  |               |   |
| 04/09/07 10:43:55                                              |                                                    | 53000                  | FEP Application 0.06 is starting up.                  |                                                                  |               |   |
| 94/09/07 11:02:28                                              |                                                    | 53000                  | FEP Application 0.07 is starting up.                  |                                                                  |               |   |
| 4/09/07 12:01:00                                               |                                                    | 54004                  | Dump transaction failed to Tllogdb072470A8FC          |                                                                  |               |   |
| 04/09/07 12:28:46                                              |                                                    | 51012                  | A previously stored log with Halld = 64274375 from FB | P07 BlockMSSsubProposal                                          | 64274375.07   | ~ |
| <                                                              |                                                    |                        |                                                       | et.                                                              | >             |   |
|                                                                | <u>Report : Exceptions</u><br>Criteria Selection N | <u>Report</u><br>0 : 1 |                                                       |                                                                  |               |   |
| Save <u>A</u> s                                                | Date Criteria<br>Period -length:<br>-unit:         | Day 💌                  | PCO's selected: Et<br>Exeter SAC - SSL Pr             | ients selected:<br>imary key not found for table                 | Stop          |   |
|                                                                | -direction:                                        | From 💌                 | Pr<br>%                                               | imary key for table %1! has ><br>1! trigger on %2!: Attempt to v |               |   |
| <u>S</u> ave                                                   | <                                                  | 10.00012-00010000      |                                                       |                                                                  | <u>C</u> lose |   |

Figure 25 - Exceptions Report

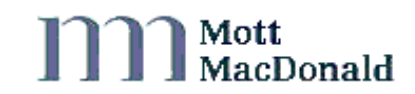

#### (ii) Log Edits

This report provides an audit trail of logs that which been edited by authorised HCCA users. It is possible to report on who edited logs and for what reason those logs were edited.

| THECKI - LEG    | g Edits]           |                             |                    |                     |               |           |
|-----------------|--------------------|-----------------------------|--------------------|---------------------|---------------|-----------|
| File Edit       | Generate Configur  | e Tools Window              | Help               |                     |               | 6         |
|                 |                    |                             |                    |                     |               |           |
| Log Edits       |                    |                             |                    |                     |               | <u> </u>  |
| Status : 5248   | 8 row(s) retrieved |                             | Rows 1 To 17       |                     |               |           |
| Started at 30   | 11/06 09:59:28     | Finished at 30/11/0         | 6 10:00:16         |                     |               |           |
| Hal Id          | Dtinserted         | Loginname                   | Halogen Table Name | Halogen Column Name | Old Value     | New Valu  |
| 1990280.06      | 21/11/06 16:09:41  | georgenugent                | SystemTimeChange   | updatedViaGUI       |               | т         |
| 990280.06       | 21/11/06 16:09:41  | georgenugent                | SystemTimeChange   | valid               | т             | S         |
| 549370.06       | 16/11/06 15:18:47  | georgenugent                | EquipmentFault     | updatedViaGUI       |               | т         |
| 5573453.06      | 16/11/06 15:18:47  | georgenugent                | EquipmentFault     | valid               | т             | F         |
| 573453.06       | 16/11/06 15:18:47  | georgenugent                | EquipmentFault     | updatedViaGUI       |               | т         |
| 5573453.06      | 16/11/06 15:18:47  | georgenugent                | EquipmentFault     | Equipment_Ref       | M20/7095B     | M20/7094E |
| 5549470.06      | 16/11/06 15:19:14  | georgenugent                | EquipmentFault     | updated∀laGUI       |               | т         |
| 550060.06       | 16/11/06 15:19:14  | georgenugent                | EquipmentFault     | updatedViaGUI       |               | т         |
| 550062.06       | 16/11/06 15:19:14  | georgenugent                | EquipmentFault     | updated∀iaGUI       |               | т         |
| 550064.06       | 16/11/06 15:19:14  | georgenugent                | EquipmentFault     | updated∀iaGUI       |               | т         |
| 5550177.06      | 16/11/06 15:19:14  | georgenugent                | EquipmentFault     | updated∀iaGUI       |               | т         |
| 5550707.06      | 16/11/06 15:19:14  | georgenugent                | EquipmentFault     | updated∀iaGUI       |               | т         |
| 5550709.06      | 16/11/06 15:19:15  | georgenugent                | EquipmentFault     | updatedViaGUI       |               | т         |
| 5550742.06      | 16/11/06 15:19:15  | georgenugent                | EquipmentFault     | updatedViaGUI       |               | т         |
| 5550793.06      | 16/11/06 15:19:15  | georgenugent                | EquipmentFault     | updatedViaGUI       |               | т         |
| 550922.06       | 16/11/06 15:19:15  | georgenugent                | EquipmentFault     | updatedViaGUI       |               | т         |
| 551407.06       | 16/11/06 15:19:15  | georgenugent                | EquipmentFault     | updatedViaGUI       |               | т         |
| 551.408 0B      | 10410010-10-10     | reorrenurent                | FreimmantFault     | undated\/ia@III     |               | т 🔤       |
| <u> </u>        |                    |                             |                    |                     |               | <u>•</u>  |
|                 | Report :           | Log Edits                   |                    |                     |               | 1         |
|                 | Criteria           | Selection No : 1            |                    |                     |               |           |
|                 | Date o             | f Log Edits                 |                    |                     |               |           |
|                 | Period             | -length:                    | - Reason : (ALL)   | ▼                   |               | 1         |
|                 | 1                  | -unit: Year Username : (ALL |                    | r                   | Jos selecteu. |           |
| Save <u>A</u> s |                    | -direction: From 🔹          |                    | No                  | ot Relevant   | atop      |
|                 |                    | -date: 01/09/06 00          | 0:00:00            |                     |               |           |
|                 |                    |                             |                    |                     | · · · · · ·   | Close     |
| 5.5\/0          |                    |                             |                    |                     |               | 21030     |

Figure 26 - Log Edits

#### (iii) Current System Status (Operational Summary)

Current System Status provides the following details for selected Logging Systems with a connection to Halogen:

- RCC address.
- Logging system name.
- State of the loggingsystem
- Date/time of last SVC setup (if blank, there is no current connection to Halogen and no data is being sent).
- Date/time of last log received by Halogen, time is shown in GMT (this is the last time Halogen received any data from the logging system; no data will exist in the database after this time).
- Accepted count of known logs received since the SVC was setup. [4]
- Rejected count of unknown logs received since the SVC was setup.[4]
- Suspended count of unknown logs received since the SVC was setup.[4]

| contract system  | Status                            |                                      |                                  |                     |                    |                    |                 |
|------------------|-----------------------------------|--------------------------------------|----------------------------------|---------------------|--------------------|--------------------|-----------------|
| itatus : 2 row(s | a) retrieved                      |                                      |                                  |                     |                    |                    |                 |
| started at 12.09 | 07 14:25:48 Finish                | ed at 12/09/07 1                     | 4(25)51                          |                     |                    | Log Counts         |                 |
| CC Address       | Logging System<br>Ilame           | Enabled                              | Date SVC Setup (GMT)             | Date Last Log (GMT) | Accepted Log Count | Rejected Log Count | Invalid Log Cou |
| 1000010530201    | Eastern RCC                       | -T                                   |                                  | 82/85/06 20:25 21   | 0                  | 0                  |                 |
| 1000010570201    | South East RCC                    | 1                                    | 12/04/08 23:34:05                | 02/05/06 20:25 12   | 906309             | 0                  |                 |
|                  |                                   |                                      |                                  |                     |                    |                    |                 |
|                  | Beport : Cerre                    | nt System State                      | *                                |                     |                    | *                  |                 |
| SaveAs           | Roport : Gerre<br>Griteria Solect | nt System State<br>Ion No : 1        |                                  |                     |                    |                    | Stop            |
| Save As          | Report : Gerre<br>Griteria Solect | nt System Stats<br>ion No <u>: 1</u> | 22<br>Control Office Selection O | nty                 |                    | 1                  | Dup             |

Figure 27 - Current System Status Screen

#### (iv) Log Validation Analysis

Not all log data sent to Halogen from Logging Systems is error free. Unknown logs cannot be matched to any of the Log Templates known to Halogen. Invalid logs are recognisable as a particular Log Type/Entry Type but contain fields with invalid data. The Invalid/Unknown Count report displays, in accordance with the supplied search criteria, the number of logs for each Logging System which fall into either of the preceding categories.

The user can click on a value returned for the invalid, rejected or suspended column and this displays the rows with more details in a new window.

|                                              | 5                                 |                     |                 |
|----------------------------------------------|-----------------------------------|---------------------|-----------------|
| Log Validation Analysis                      |                                   |                     |                 |
| Status : 2 row(s) retrieve                   | d                                 |                     |                 |
| Started at 12/09/07 14:36:5                  | 6 Finished at                     | t 12/09/07 14:36:59 |                 |
| ogging System Name                           | Invalid Total                     | Rejected Total      | Suspended Total |
| South East RCC                               | 1                                 | <u>0</u>            | <u>0</u>        |
| Eastern RCC                                  | 1                                 | <u>0</u>            | <u>0</u>        |
|                                              |                                   |                     |                 |
| ٠I                                           |                                   |                     |                 |
| ∢<br><u> Report : Log</u><br>Griteria Sele   | Validation Analy                  | <u>/\$i\$</u>       | <u> </u>        |
| ✓ Report : Log<br>Griteria Sele<br>Save As 1 | Validation Analy<br>ection No : 1 | <u>/8is</u>         |                 |
| Report : Log     Griteria Sele               | Validation Analy<br>oction No : 1 | <u>/sis</u>         |                 |

Figure 28 - Log Validation Analysis Screen

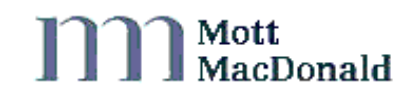

| Invalid Unk       | nown Deta    | ile                    |                 |                      |       |
|-------------------|--------------|------------------------|-----------------|----------------------|-------|
| invalid one       | mown Deta    | <u>115</u>             |                 |                      | -     |
| Status : 20       | i4 row(s) re | etrieved               |                 | Rows 1 To 13         |       |
| Started at        | 30/11/06 08: | 53:50 Finished a       | t 30/11/06 08:5 | 3:52                 |       |
| .ogging<br>system | Error        | Date Inserted          | Log Type        | HAL ID               |       |
| Simulator fo      | r FEP01      |                        |                 |                      |       |
|                   | Failed to    | insert log message 300 | 5 received from | Simulator for FEP01. |       |
|                   |              | 06/11/06 16:05:48      | STAT1701        | 890574.06            |       |
|                   |              | 06/11/06 16:06:02      | STAT1701        | 890702.06            |       |
|                   |              | 06/11/06 16:06:10      | STAT1701        | 890774.06            |       |
|                   |              | 06/11/06 16:06:25      | STAT1701        | 890905.06            |       |
|                   |              | 06/11/06 16:06:31      | STAT1701        | 890961.06            |       |
|                   |              | 06/11/06 16:08:06      | OPLG0202        | 891778.06            |       |
|                   |              | 06/11/06 16:11:09      | OPLG0204        | 893349.06            |       |
|                   |              | 06/11/06 16:14:14      | OPLG0801        | 894977.06            |       |
|                   |              | 06/11/06 16:14:18      | OPLG0802        | 895012.06            |       |
|                   |              | 06/11/06 16:15:36      | OPLG0801        | 895625.06            |       |
|                   |              | 06/11/06 16:15:38      | OPLG0903        | 895647.06            |       |
|                   |              | 06/11/06 16:16:42      | STAT1701        | 896177.06            |       |
|                   |              | 06/11/06 16:18:06      | OPLG0301        | 896898.06            | ¥     |
| • Î               |              |                        |                 |                      | •     |
|                   |              |                        |                 |                      |       |
|                   |              |                        |                 |                      |       |
| Course has        | -1           |                        |                 |                      | Char  |
| Save As           |              |                        |                 |                      | Ztob  |
| Save              | 1            |                        |                 |                      | Close |

Figure 29 - Invalid Unknown Drilldown Details

# 3.2 Specify Search Criteria

Generation of all reports requires the user to define the scope of the report by supplying a set of search criteria. These criteria differ from report to report. The "Criteria Window" shows the search criteria available for the particular report chosen from the "Report Selector" menu.

The search criteria supported by the HCCAi are described in the following sub-sections.

#### 3.2.1 Log type selection

The scope of a report can be limited by log type. Log types are selected from three pick lists, the values in these pick lists are specific to a report. They contain the Log Types, Entry Types and Entry Sub Types that can be searched on. It is not possible to select multiple entries from these pick lists (except the All Options Extra Details Report – see below), but it is possible to select "ALL" entries for a specific log type, entry type or subtype. Once a specific Log Type is selected, the Entry Type pick list is filtered to only show entries that are relevant to the chosen Log Type. Once a specific Entry Type is selected, the Entry Sub Type pick list is filtered to only show entries that are relevant to the chosen Entry Type.

The text name of these pick lists is also a link to a quick help reference to the log types. When the mouse is over the link, the mouse pointer will change from an arrow to a web style hand pointer. The "Log Type" help describes each specific log type stored by Halogen, the "Entry Type" help describes the information stored per entry type and "Entry Subtype" help describes exactly what each Halogen log entry stores.

See Appendix B 'Log types' for a list of the log types stored by Halogen.

| Log type: FLOG 🚽 Entry type: | -   | Entry subtype: All 💌     |
|------------------------------|-----|--------------------------|
| Address                      | All | Log date                 |
| Type: Geographic             | 00  | Period -length: 3        |
| Start:                       | 15  | -unit: Month             |
| Longitudonal: 19999          |     | -direction: From 💌       |
|                              |     | -date: 06/05/02 00:00:00 |
|                              |     | -                        |
|                              |     |                          |

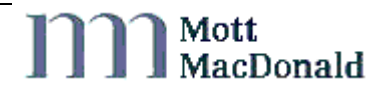

#### Figure 30 – Standard Report Log Type Pick list

The All Options Extra Report allows the user to select multiple log types as part of the search. The All Options Extra Report does not contain the standard 3 pick lists as mentioned above but one button which will open up a window to allow the user to choose from the available log types.

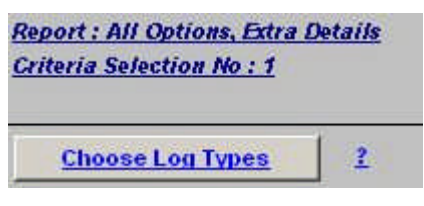

Figure 31 - Choose Log Types

| Entryid   | Table Name              | Description                                                                                                    |       |
|-----------|-------------------------|----------------------------------------------------------------------------------------------------|-------|
| FL0G0001  | EquipmentFault          | Records equipment fault detection information, including when it<br>was raised by the source, fault information and equipment<br>information                                                                          | -     |
| LOG0002   | EquipmentFaultClearance | Records equipment fault clearance information, including when it<br>was raised by the source, fault information, equipment information,<br>and the clearance method                                                   |       |
| FLOG0003  | EquipmentFault          | Records fault detection for message signs information, including<br>when it was raised by the source, fault information, equipment<br>information and the message displayed on the message sign                       |       |
| LOG0006   | ClearAllFaults          | Clear all existing Faults for a Logging System                                                                                                    |       |
| FLOG1501  | MessageRejection        | Records Message Reject - Summary, including when it was raised<br>by the source, subsystem, equipment type and rejection information                                                                                  |       |
| LIMO3501  | LinkMonitorEntries      | Records the performance of transmission links by polling the LCCs<br>and the Standard Transponders at regular time intervals                                                                                          |       |
| MODS1901  | MODSentry               | Records software modification entry information, including when it<br>was raised by the source, equipment type, software version and<br>stock code which identifies the equipment type, supplier and build<br>version |       |
| OPLG0101  | Training                | Records information on when training mode was entered or exited                                                                                                    |       |
| OPI 60201 | SimpleSidSubProposal    | Records simple signal setting sub-proposal information including                                                                                                    | -     |
|           |                         |                                                                                                    | Save  |
|           |                         |                                                                                                    | Close |

Figure 32 - Multiple Log Type Selection

#### 3.2.2 Time Periods

There are two time criteria that a user can search on: Log date which is the actual date and time the log entry was generated by the Logging System, and Receipt date which is the date the log was received by Halogen.

| Log date        |                   |  |  |
|-----------------|-------------------|--|--|
| Period -length: | 1                 |  |  |
| -unit:          | Day 💌             |  |  |
| -direction:     | To                |  |  |
| -date:          | 10/01/04 00:00:00 |  |  |
|                 |                   |  |  |
| Use Receipt Tim | e 🗖               |  |  |

Figure 33 - Time Criteria Selection

As a general default the Receipt date criteria will not be shown on the "Criteria" window. To enable it for use, click the "Use receipt time" check box. Receipt time will override the Date/Time Criteria.

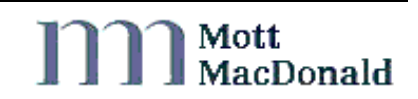

| Log date                                                                               |                                            |
|----------------------------------------------------------------------------------------|--------------------------------------------|
| Period -length:                                                                        | 1                                          |
| -unit:                                                                                 | Day 💌                                      |
| -direction:                                                                            | To                                         |
| -date:                                                                                 | 10/01/04 00:00:00                          |
|                                                                                        |                                            |
| <u> </u>                                                                               |                                            |
| Use Receipt Tim<br>Received date                                                       | e 🔽                                        |
| Use Receipt Tim<br>Received date<br>Period -length:                                    | e 🔽                                        |
| Use Receipt Tim<br>Received date<br>Period -length:<br>-unit:                          | e 🔽<br>9<br>Hour 🔽                         |
| Use Receipt Tim<br>Received date<br>Period -length:<br>-unit:<br>-direction:           | e V<br>9<br>Hour V<br>To V                 |
| Use Receipt Tim<br>Received date<br>Period -length:<br>-unit:<br>-direction:<br>-date: | e 9<br>Hour 1<br>To 1<br>10/01/04 14:00:00 |

Figure 34 – Receipt Time Criteria

Date and time search criteria are split into 4 fields, ALL of which are used in a search: -

| <u>Unit</u>   | A pick list of date and time units to search on; list contains Minute, Hour, Day, Week, Month, Year, Not Used. If "Not Used" is selected then this form of date search will be deemed as not being used and its values reset. |
|---------------|----------------------------------------------------------------------------------------------------|
| Period Length | A positive numeric value which constitutes the number of units which will be searched on. If a blank                                                                                                    |

value is specified then this format of date search will be deemed as not being used and its values reset.

**Direction** A pick list which defines if the search is going From or To your specified date. The list contains To, From and Not Used. If "Not Used" is selected then this form of date search will be deemed as not being used and its values reset.

**Date** A Date and Time value entered in the format 'dd/mm/yy hh:mm:ss'.

If either of the Log or Receipt date and time search criteria is not being used, then the Unit and Direction fields will reset to "Not Used" and the Period Length and Date will reset to empty fields. The Date value will automatically populate to the current system time when this date criteria is brought back into use.

Note that whenever you create a new set of criteria for a report, the log date criteria will default to 1 day to the current date and time, unless you have previously saved any criteria for this report. Saving search criteria for a report is described in Chapter 3.4 'Search Criteria Storage and Selection'.

#### 3.2.3 Equipment type

You can specify a particular type of equipment in which you are interested. Select a specific type from the pick list or select '(ALL)' to search for all values.

#### 3.2.4 Address criteria

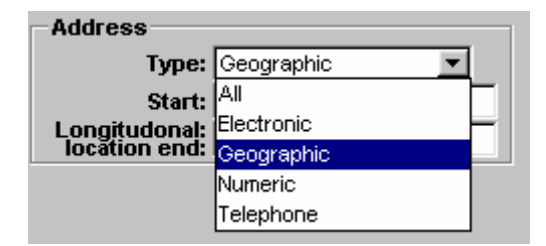

Figure 35 - Address Pick list

] Mott MacDonald

## (i) ALL addresses

You can specify the address of the item of equipment on which you wish to report. To search for ALL address values, select "ALL" from the address pick list.

## (ii) Electronic address

To specify an electronic address search, select "Electronic" from the address pick list. Note this will delete any previous addresses of different types you have entered.

Simply enter a start and/or end address to search on. Electronic addresses must be entered in the format (nnn/nnn/nnn) where n is a number between 0 and 7. To search for a specific address, the address must be entered into the start AND the end field. Whenever an electronic address is chosen by the user, default values will be automatically shown. If there is no value present the default start value is (000/0/000/000) and the end value is (777/7/777/777). These will always be the defaults unless a user specifies a different address. If both start and end values are left blank then ALL address types will be searched for.

## (iii) Geographic address

To specify a Geographic address search, select "Geographic" from the address pick list. Note this will delete any previous addresses of different types you have entered.

Simply enter a start address in the format "M25/1234A1", where "M25" is the motorway and "1234" is the Longitudinal Location Start (or Marker Post From ) and "A" is the carriageway and "1" is the Lane. There should be no spaces. The more data entered into the start field, the more specific the search will be. All data entered in the start field must contain a "/". If only a motorway is specified in this field then the Longitudinal Location start value will default to '0000'. Specify the end of your search by entering a Longitudinal Location end value (please note this must be of the format nnnn, where n is a number between 0 and 9). This will be set to default value '9999' if no user value is present. If no Motorway value is specified then ALL address types will be searched for.

## (iv) Telephone address

To specify a telephone address search, select "Telephone" from the address pick list. Note this will delete any previous addresses of different types you entered.

Simply enter a start and end address to search on. Formats for this address are as follows and a help box is available for reference whilst using this report:

Telephone Equipment : n/nnn/n or nnn/n

Responder Equipment : n/nnn

TLC Equipment : n/n

Sector & Block Equipment : n/nn

where n is a number between 0 and 7. To search for a specific address, the address must be entered into the start AND end field. Whenever this address type is chosen by the user default values will be automatically shown. If there is no value present the default start value is (0/000/0) and the end value is (7/777/7). These will always be the defaults unless a user specifies a different address. If both start and end values are left blank then ALL address types will be searched for.

# (v) Numeric address

To specify a numeric address search, select "Numeric" from the address pick list. Note this will clear any previously entered criteria.

Simply enter details for 'Start' and 'End' for all numeric addresses (e.g. OIF addresses, Sector Switch addresses). Whenever this address type is chosen by the user default values will be automatically shown. If there is no value present the default start value is 000 and the end value is 999. It is recommended that equipment type is also supplied. If both start and end values are left blank then ALL address types will be searched for.

#### (vi) Exclude address like

All Fault and sign/signal setting reports (except MSS Usage) include an additional address field that allows specific addresses to be excluded from the data search. This is a useful option if a specific address is causing a large number of faults or a user does not wish data from a particular motorway.

The search will locate and ignore any addresses that can match the value in this field so a full address does not need to be added.

E.g. Entering 'M6' into this field will exclude all log data for the M6, while entering 'M6/1234A2' will exclude all log data for M6/1234A2

Exclude Address Like :

Figure 36 - Exclude Address Field

#### 3.2.5 Setting

You can specify the equipment setting on which you wish to report. Setting values may contain single characters, or parts of words, as well as whole words. No wildcards are needed to search for single character or parts of words, just type a character or group of characters in the setting field. If left blank, all settings will be returned.

#### 3.2.6 Implementation reason

You can search for Implementation Reasons. These may contain single characters, or parts of words, as well as whole words. No wildcards are needed to search for single character or parts of words, just type a character or group of characters in the "Implementation Reason" field. If left blank, all reasons will be returned.

Valid reasons as declared in Highways Agency document TR2133 are :- 'Update/Initialisation', 'Clear', 'Part\_Clear', 'Accident', 'Congestion', 'Road Works – Coning', 'Obstruction', 'Debris', 'Incident', 'Animals', 'Pedestrians', 'Large load', 'Unconfirmed', 'Fog', 'Oncoming vehicle', 'Test', 'Closures/Diversions', 'Visibility', 'Rain', 'Other' and 'Tidal Setting.'

Please note that the spelling of these reasons may differ slightly so it is recommended that users search for parts of words rather then correct spelling.

#### 3.2.7 Initiator Id type

You can specify a particular initiator id type in which you are interested. Select a specific type from the pick list or select '(ALL)' to search for all values.

Valid values for this field are :- 'CONTROL ROOM', 'OIF', 'AUTO', 'TIMEOUT', 'S', 'NMT' and 'RIF'

#### 3.2.8 Exclude Cleared/Uncleared Faults

For most Fault reports (excluding Bulk Fault Clearance, Fault Monitor, Telephone Fault History and Uncleared Faults report) you can specify the status of fault to be returned in the Faults reports by choosing the relevant radio button. This is useful if only a certain status of faults are of interest.

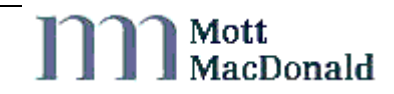

| Fault Selection                    |    |
|------------------------------------|----|
| Both                               | 0  |
| Cleared Faults<br>Un-Cleared Fault | s⊖ |
| on-cleared rauld                   | ຮັ |

#### Figure 37 - Return Faults Checkboxes

#### 3.2.9 Inter Faults

For most fault reports (excluding Bulk Fault Clearance, Fault Monitor and Telephone Fault History), you are able to specify for only INTERMITTENT faults to be returned by checking the Inter Faults Only box.

| INTER Faults Only | 1 |
|-------------------|---|
|-------------------|---|

#### Figure 38 - Inter Faults Only

#### 3.2.10 Fault Clearance Method

For the Bulk Fault Clearance, you are able to retrieve reports with a specific Clearance Method.

| Clearance | e Method – |
|-----------|------------|
| Auto      |            |
| Manual    |            |
|           |            |

Figure 39 - Fault Clearance Method

#### 3.2.11 Fault Volume Count Range

The High Volume Faults report returns a count on the number of faults per piece of equipment, the fault count range allows you to specify boundary values for this count.

| Fault Count ( >= ): | 25 |
|---------------------|----|
| Fault Count ( <= ): | 30 |

Figure 40 - Fault Count Range

#### 3.2.12 Sign & Signal Utilisation Range

The Sign & Signal Utilisation report returns the On/Off percentage for Signs and Signals. The Sign & Signal Utilisation range allows you to specify boundary values for this percentage.

| On Utilisation (%) > |  |
|----------------------|--|
| On Utilisation (%) < |  |

Figure 41 - Utilisation Range

#### 3.2.13 Telephone Call Details

Incoming and Outgoing telephone logs are classified by Halogen as one of the following types: - Invalid, Normal, Overlong Answer, Overlong Duration, Test, Unanswered & Unclassified [3]. The Telephone reports allow you to specify which of these types and call direction you wish to retrieve data for.

Classification of telephone calls is carried out on a daily basis by the Halogen database, any calls marked as unclassified have not yet been through this process.

| Call Types               |                   |                   |
|--------------------------|-------------------|-------------------|
| Invalid                  | $\mathbf{V}$      | Both Directions 💭 |
| Normal                   |                   | Incoming Only 📧   |
| Overlong Answer          |                   | Outgoing Only 🔅 👘 |
| <b>Overlong Duration</b> | $\mathbf{\nabla}$ |                   |
| Test                     | $\mathbf{\nabla}$ |                   |
| Unanswered               |                   |                   |
| Unclassified             | $\mathbf{\nabla}$ |                   |
|                          |                   |                   |

Figure 42 - Telephone Call Types

#### 3.2.14 Log Classification

The All Options Extra Report returns a result which falls into the flowing Log Classification – Valid, Invalid and Suspended. This feature will allow the user to choose which classification he/she is interested in.

| ~ |
|---|
| ✓ |
|   |

Figure 43 - Log Classification

#### 3.2.15 County Boundary and Contract Name

The majority of reports have the feature to allow the user to select which County Boundary and Contract name that the results will fall into. Most COs have now been migrated into an RCC and this feature will help the user in obtaining data which is of most interest in their specified region.

| County Boundary: | V/M           | • |
|------------------|---------------|---|
| Contract Name:   | Vest Midlands | - |

Figure 44 - County Boundary and Contract Name

# 3.3 RCC/CO Selection

You can specify the logging system, or a selection of logging systems, for which you wish to retrieve log data.

The RCCs Selector Window displays a list of Regional Control Offices (RCCs) with information such as the RMC area of the RCC, the RCC name, the RCC id number and the RCC abbreviation. The list allows multiple RCC / COs to be selected by clicking on them. More than one office can be selected by holding down the "CTRL" key and clicking on them, or a list can

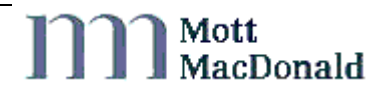

be chosen by selecting one "beginning" RCC / CO, then by holding down the "SHIFT" key and clicking on an "end" RCC / CO, whereby all offices in between get selected.

The RCC / CO list can be ordered by clicking on the relevant column header. For example to order the list by RMC areas click on the RMC column header. The list will now be ordered in ascending RMC order, clicking the column heading again toggles between ascending and descending order.

# 3.4 Search Criteria Storage and Selection

You are able to specify and store multiple different search criteria and RCC selections for reports. This can be particularly useful for reports which are run frequently, as it allows the criteria to be saved for use another time.

Stored criteria selections are specific to each user and each report. RCC / CO selections are only specific to a user, and the same RCC / CO selections are available to that user in *ALL* relevant reports.

For each report you can store multiple criteria selections, each of which is related to one RCC / CO selection.

New or changed criteria and RCC / CO selections are saved explicitly by selecting the appropriate "Save" button or implicitly by selecting the "Run Report" button.

Criteria and RCC / CO selections are numbered, and can be chosen from pick lists located at the bottom of the "Report Selector" window. A short description of the criteria or RCC / CO selection can be entered by the user by clicking on the text field to the right of the selection number. When the description field has become active its background colour will change from blue to white, and a blinking cursor will appear. This means it is now possible to type into this field. Any changes to the description of a selection or the actual criteria or RCC / CO selection can be saved by either clicking the "save" button or by running the current report. Any changes made to the criteria window will NOT be saved if a different report is chosen or another selection is retrieved without specifically saving the previous one.

When a report is selected for the first time by a user, a new criteria selection will be automatically created. This will be criteria number 1, and its related RCC / CO selection will be the RCC / CO selection currently shown. If there are no RCC / CO selections already created for the user, then a new one will be created and will be RCC / CO selection number 1.

| CRITERIA - Double Click to Show Selection | PCO - Double Click to Show Selection |
|-------------------------------------------|--------------------------------------|
| 1 🕂                                       | 1                                    |
| Save New Copy Delete                      | Save New Delete                      |

Figure 45 - Default Criteria & PCO Pick List

When a report is run, it is run for the currently shown RCC / CO selection and criteria. If either of these has been changed from their original values then a message box will be shown warning that these changes will be saved.

| Criteria Ch | nanged                                                                                       |
|-------------|----------------------------------------------------------------------------------------------|
| ⚠           | Selection List changed!<br>Saving this Criteria will link it to this selection.<br>Proceed ? |
|             | Yes <u>No</u>                                                                                |

Figure 46 - Criteria Change Message Box

To proceed with running the report click on the "Yes" button, otherwise click on the "No" button. If a user selects "No" then the original criteria will still not be shown. To show the criteria with its original values simply double click on the criteria number from the criteria pick list.

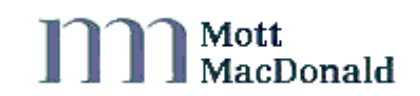

# 4 Running your first report

Once you have selected a report and specified the search criteria needed, click on the "Run Report" button. The HCCAi will open the report window and start retrieving data for the report. This window will send a request to the database to search for data that matches the report criteria.

When the HCCAi is searching for data the top of the retrieval window will specify the report start time and that the database is "Searching for data". Whilst the report is running, the 'Save' and 'Save As' buttons will remain in inactive.

| 🐮 All Options, De                       | fault Output              |                   |                   |          | - D X          |
|-----------------------------------------|---------------------------|-------------------|-------------------|----------|----------------|
| Status : Searchir<br>Started at 01/04/0 | ng for Data<br>3 11:34:41 |                   |                   |          |                |
| Date Received                           | Date Inserted Fep         | Date Inserted HAL | Date Pushed QMISS | Log Type | Logging System |
|                                         |                           |                   |                   |          |                |
|                                         |                           |                   |                   |          |                |
|                                         |                           |                   |                   |          |                |
|                                         |                           |                   |                   |          |                |
|                                         |                           |                   |                   |          |                |
|                                         |                           |                   |                   |          |                |
|                                         |                           |                   |                   |          |                |
|                                         |                           |                   |                   |          |                |
| •                                       |                           |                   |                   |          | F              |
| , <u> </u>                              | Report : All Options,     | Default Outout    |                   |          |                |
|                                         | Criteria Selection No     | <u>: 1</u>        |                   |          |                |
|                                         |                           |                   |                   |          | _              |
| Save <u>A</u> s                         | Log type: All             | Entry type: All   | Entry subty       | All –    | Stop           |
| Gaug                                    | Туре: А                   | •                 | Period -length:   |          |                |
| <u>7</u> ave                            |                           |                   |                   |          | <u>Finas</u>   |

Figure 47 - Data Retrieval Window

When a report starts to retrieve data the status will change to "Retrieving Row" and give the row number of the row being retrieved.

When a report has completed (due to either the stop button being clicked or all rows that match the search criteria being retrieved), the status will change to the number of rows retrieved and the time the report completed.

For a report to run quickly it is recommended that time periods are kept as short as possible, logging systems chosen are kept to a minimum and that specific log types are selected.

# 4.1 Running a report to disk

It is possible to run a report straight to the PC. To do this click on the "Run Report To Disk" button. The arrow cursor will change to an egg timer, and after a few seconds a Save dialog will appear. Simply choose the name of the file you wish to create, its type and its location and click "Save".

A new file will then be created on the PC containing all the data that matches your criteria. By running the report to disc, HCCAi performance is improved but it does also have some limitations. The most frequently encountered limitation is that of saving files within Excel. Excel can only cope with 55,000 rows and some HCCAi reports can produce hundreds of thousands of rows. To minimise the risk of excel not being able to cope with an abundance of rows, it is recommended that users break down queries into separate searches e.g. if you wish to search for a week, do two searches, the first search for 3 days and the second for 4 days.

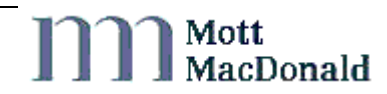

Please note: restrictions with the current ODBC drivers will give the impression that the HCCAi has "hung" at this time and will appear to be unresponsive. This is because current ODBC drivers can only perform database operation synchronously, as soon file is created the HCCAi will come back to life.

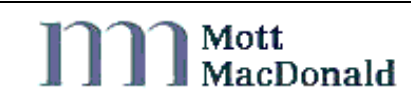

# 5 Coping with multiple search criteria & RCC selections

As described in Chapter 3 multiple search criteria and RCC / CO selections can be set up for each HCCAi standard and system report. This allows users to create and save frequently used search criteria or RCC / CO selections and recall them when needed.

## 5.1 Adding new selections

To add a new criteria or RCC / CO selection, click on the "New" button located at the bottom of the pick list on the "Report Selector" window.

The new selection will be given the lowest available selection number. (For example if there are already 3 criteria selections available each numbered 1,2,3 respectively then a new one would be number 4. If the criteria selections were numbered 1,3,4 then the new selection would be number 2). This selection number will appear to the top of the criteria area. All criteria parameters will be set to their default values.

<u>Report : All Options, Default Output</u> <u>Criteria Selection No : 1</u>

Figure 48 - Criteria Info

The RCC / CO selection on display will be automatically "linked" to the new criteria selection. To specify a different RCC / CO selection, simply choose another from the RCC / CO pick list or click on the "New" button to create a new selection.

This different RCC / CO selection will only be permanently "linked" to that criteria if the report is run, it is stored as a background report or the "Save" button under the criteria selector is clicked.

A new RCC / CO selection will automatically default to the top entry on the RCC / CO list.

# 5.2 Retrieving selections

To retrieve a previously stored criteria or RCC / CO selection, click on the relevant report that you want to run. Select a criteria selection from the criteria pick list area (using the up and down arrows if multiple criteria for that report exist). Double click on the criteria row. The criteria will now retrieve and the RCC / CO selection linked to it will be shown.

If any changes are made to the selected criteria, then these changes will be saved if the report is run or if the criteria selection is saved. If you edit any criteria values, and then retrieve a different criteria selection or choose another report without saving your edits, then all changes will be lost.

# 5.3 Copying criteria

It is possible to create an exact copy of the criteria set up for a report. This is particularly useful where the required criteria are similar, or in some cases the exact same, for more than one report.

Copying criteria creates a new criteria selection from the selection currently shown on the screen. To copy a criteria simply retrieve the criteria you wish to copy, then click on the "Copy" button located at the bottom of the pick list on the "Report Selector" screen.

# 5.4 Saving selections

To save a selection, click on the "Save" button located either under the criteria pick list or the RCC / CO pick list.

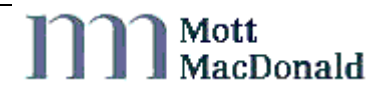

If a criteria selection is saved then this will save the criteria shown for the chosen report AND "link" it to the RCC / CO selection currently on the screen. If the RCC / CO selection has changed from that originally linked to the criteria selection on display, then a message box will be displayed indicating that there has been a change and asking if the user wishes to proceed.

| Criteria Cha | anged                                                                                        |
|--------------|----------------------------------------------------------------------------------------------|
| ⚠            | Selection List changed!<br>Saving this Criteria will link it to this selection.<br>Proceed ? |
|              | Yes No                                                                                       |

Figure 49 - Criteria Changed

If a RCC / CO selection is saved then it will only save the RCC / CO selection, it will NOT save any changes made to the displayed criteria selection.

## 5.5 Deleting selections

To delete a criteria or RCC / CO selection simply ensure that the selection you wish to delete is currently shown on the screen. You can tell this by looking at the selection numbers on the Criteria and RCC / CO selection windows.

If the criteria and RCC / CO selections shown are not the ones that you want to delete, then the relevant criteria or RCC / CO selection must first be retrieved. (Refer to Chapter 5.2 'Retrieving selections' for more information).

When you have the criteria or RCC / CO selection that you want to delete, simply click on the "Delete" button under the criteria or RCC / CO pick lists to delete it.

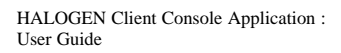

# 6 **Printing a report**

Whenever report results are on display in the Report window, they can be printed at your User Console by selecting "Print" from the File Menu.

The HCCAi provides general print options, similar to those provided by standard Windows packages such as Microsoft Word.

To change print options, select "Page Setup" from the Print menu. This allows a user to set margins and the page format (i.e. landscape or portrait). To specify a printer select "Print" from the file menu and click on the "Printer" button.

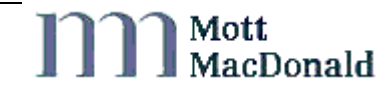

# 7 Default Save Extension

You can set a default save option for standard and system reports. This saves the need to always pick the same extension type from the save list.

To specify a default save, select "Change Default Save" from the "Tools" menu.

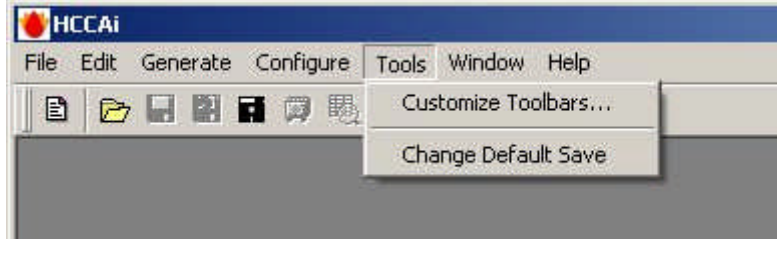

Figure 50 - Tools Menu

This will show the "Default Save" window. To set a default save value simply choose the extension type required from the pull down menu and then click on the "Save" button. Your default save can be set at any time.

| <u>C</u> lose |
|---------------|
|               |
|               |
|               |
|               |

Figure 51 - Default Extension Options

To use your default save, click on the "Save" button on a standard or system report window. This will bring up a standard Windows style save dialog box (the same as would be shown using the "Save As" option) except the extension type will be defaulted to your current default and no other extension type is available.

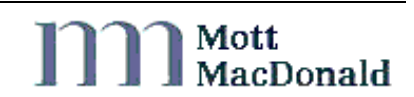

| Select file to     | save to                     |          | ? ×          |
|--------------------|-----------------------------|----------|--------------|
| Savejn:            | 🔁 Report Files              | - 1      | <u>r</u>     |
| 🔁 dbo              |                             |          |              |
| Save As            | ∾er                         |          |              |
| SystemMar          | nager                       |          |              |
| _ ·                | -                           |          |              |
|                    |                             |          |              |
|                    |                             |          |              |
| File <u>n</u> ame: | All Options, Default Output |          | <u>S</u> ave |
| Save as tune:      | MS Evcel (* XLS)            | <b>_</b> | Concel       |
| 1 2 1 0 30 J po.   | MS Excel (*XLS)             |          | Lancel       |

Figure 52 - Save To

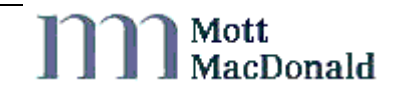

# 8 Password configuration

Your HCCAi username and password provides access to all the following systems:

- Halogen Online ( <u>www.HalogenOnline.co.uk</u> )
- Halogen Browser
- HCCAi
- Roadside Fault Display ( <u>www.rccStatus.org.uk</u> )
- MIDAS Traffic Count Data ( <u>www.midas-data.org.uk</u> )

Therefore a central password configuration site is needed as a password change affects all the above systems. This site is the Halogen User administration web site and is found at: <u>http://useradmin.HalogenOnline.co.uk</u>.

Please contact the Mott MacDonald Help Desk if you have any questions or problems.

## 8.1 How do I change my password?

- Go to <u>http://useradmin.halogenonline.co.uk</u>
- Enter your username and password into the fields provided and click the "Login" button
- Click the "Change Password" link
- Enter your new password into both fields and click "OK"
- Click the "Log Out" link to exit the Halogen User Administration web site

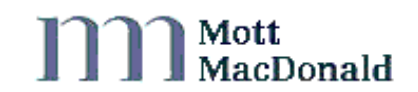

# 9 Reporting Halogen problems

If you have any problems with Halogen operation or any queries relating to Halogen's facilities then contact the Mott MacDonald Help Desk. The Help Desk contact details are provided in Chapter 10 'Mott MacDonald Help Desk'.

Current Halogen problem information can be viewed on the Halogen web site at <u>www.halogenonline.co.uk</u>.

A feedback link which directs the user to the Halogenonline.co.uk website is available under Help->Feedback menu for the HCCAi.

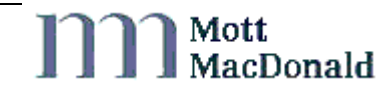

# 10 Mott MacDonald Help Desk

Mott MacDonald operates a Help Desk for Halogen. The Help Desk should be contacted if you wish to become a Halogen user or have any query regarding the Halogen system and its functions. The Help Desk will also provide users with general support on using Halogen to report on log data.

All Halogen faults should be reported via the Help Desk.

Feedback and direct link to the web site can be found within the HCCAi Help->Feedback menu item.

The Help Desk contact details are:Telephone Number:0141 222 4666Fax Number:0141 222 4667Email Address:helpdesk.ITG@mottmac.comWeb Site:www.halogenonline.co.uk

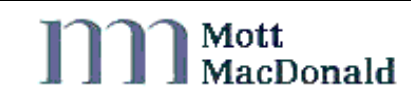

# 11 Glossary of Terms

| BGO    | BackGround Options                            |
|--------|-----------------------------------------------|
| CLD    | Closed                                        |
| COBS   | Control Office Base System                    |
| CSV    | Comma Separated Values                        |
| DIY    | Do It Yourself                                |
| FEP    | Front End Processor                           |
| FTP    | File Transfer Protocol                        |
| HAL ID | Halogen Identification number                 |
| HCCA   | Halogen Client Console Application            |
| HSR    | Halogen Saved Report                          |
| HTML   | Hyper Text Mark Up Language                   |
| INV    | Investigated                                  |
| ISDN   | Integrated Services Digital Network           |
| NMCS   | National Motorway Communications System       |
| ODBC   | Open DataBase Connectivity                    |
| OIF    | Operator Interface                            |
| OPN    | Open                                          |
| РСО    | Police Control Office                         |
| PSTN   | Packet Switched Telephone Network             |
| PVCS   | Mott MacDonald's Version Control Software     |
| QMISS  | Quantified Motorway Information Supply System |
| RCC    | Regional Communication Controller             |
| SAC    | Stand Alone Controller                        |
| SVC    | Switched Virtual Circuit                      |

HALOGEN Client Console Application : User Guide

# Appendix A References

- 1. HCCAi Getting Started Guide
- 2. Classification of Telephone Calls
- 3. MCH 1780 "NMCS2 Logging Formats and Guidelines"
- 4. TN0210 Reclassification of Halogen Logs Revision D 30th August 2005

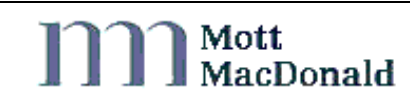

# Appendix B Log Types

All log fields are formatted as defined in the Highways Agency document MCH 1780 "NMCS2 Logging Formats and Guidelines".

| Log Type | Entry | Sub  | Halogen Table Name        |
|----------|-------|------|---------------------------|
|          | Туре  | Туре |                           |
| FLOG     | 00    | 01   | EquipmentFault            |
| FLOG     | 00    | 02   | EquipmentFaultClearance   |
| FLOG     | 00    | 03   | EquipmentFault            |
| FLOG     | 00    | 06   | ClearAllFaults            |
| FLOG     | 15    | 01   | MessageRejection          |
| LIMO     | 35    | 01   | LinkMonitorEntries        |
| MODS     | 19    | 01   | MODSentry                 |
| OPLG     | 01    | 01   | Training                  |
| OPLG     | 02    | 01   | SimpleSIGSubProposal      |
| OPLG     | 02    | 02   | BlockSIGSubProposal       |
| OPLG     | 02    | 03   | SchemeSUBProposal         |
| OPLG     | 02    | 04   | SimpleMSSSUBProposal      |
| OPLG     | 02    | 05   | LightingSUBProposal       |
| OPLG     | 02    | 06   | TunnelSubProposal         |
| OPLG     | 02    | 07   | BlockMSSSubProposal       |
| OPLG     | 03    | 01   | ProposalAction            |
| OPLG     | 03    | 02   | TidalFlowSUBProposal      |
| OPLG     | 03    | 03   | DiversionProposalAction   |
| OPLG     | 03    | 04   | TunnelProposalAction      |
| OPLG     | 03    | 05   | DartfordVMSPlan           |
| OPLG     | 03    | 06   | SACProposalAction         |
| OPLG     | 03    | 07   | ManualProposalAction      |
| OPLG     | 03    | 08   | MessageSignScheduleAction |
| OPLG     | 04    | 01   | DimBright                 |
| OPLG     | 05    | 01   | SystemTimeChange          |
| OPLG     | 06    | 01   | CommissioningofDevice     |
| OPLG     | 06    | 02   | DeviceCommissioning       |
| OPLG     | 07    | 01   | RemoteMaintenanceCall     |
| OPLG     | 08    | 01   | DeviceSetting             |
| OPLG     | 08    | 02   | MessageSignSetting        |
| OPLG     | 08    | 03   | TrafficLightChange        |
| OPLG     | 08    | 04   | DeviceSettingRequest      |
| OPLG     | 08    | 05   | VACsettingRequest         |
| OPLG     | 08    | 06   | CCTVsettingRequest        |
| OPLG     | 09    | 01   | DeviceStatusEntry         |
| OPLG     | 09    | 02   | DeviceStatusEntry         |
| OPLG     | 09    | 03   | DeviceStatusEntry         |
| OPLG     | 09    | 04   | DeviceStatusEntry         |
| OPLG     | 09    | 05   | DeviceStatusChanges       |
| OPLG     | 09    | 06   | MeteorologyDeviceStatus   |
| OPLG     | 11    | 01   | MajorFaultAlarm           |
| OPLG     | 12    | 01   | COBSStartup               |

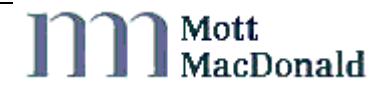

| Log Type | Entry<br>Type | Sub<br>Type | Halogen Table Name          |
|----------|---------------|-------------|-----------------------------|
| OPLG     | 12            | 02          | SubSystemStartup            |
| OPLG     | 12            | 03          | TLCstartup                  |
| OPLG     | 12            | 04          | SACstartup                  |
| OPLG     | 12            | 05          | COBSshutdown                |
| OPLG     | 12            | 06          | COBSInitialisationProgress  |
| OPLG     | 12            | 07          | SubsystemInitProgress       |
| OPLG     | 13            | 01          | SchemeCreation              |
| OPLG     | 13            | 02          | HDSchange                   |
| OPLG     | 13            | 03          | MessageSignScheduleCreation |
| OPLG     | 14            | 01          | StationReset                |
| OPLG     | 16            | 01          | AlertNotification           |
| OPLG     | 23            | 01          | Incident                    |
| OPLG     | 23            | 02          | TunnelClosure               |
| OPLG     | 23            | 03          | BridgeClosure               |
| OPLG     | 23            | 04          | SACincident                 |
| OPLG     | 23            | 05          | HardShoulderLinkActions     |
| OPLG     | 23            | 06          | HardShoulderSectionActions  |
| OPLG     | 24            | 01          | TunnelLocalControl          |
| OPLG     | 25            | 01          | CenlogBufferOverflow        |
| OPLG     | 27            | 01          | ManualOverride              |
| OPLG     | 29            | 01          | SuspectSettingWarning       |
| OPLG     | 30            | 01          | TIW Occurrence              |
| OPLG     | 30            | 02          | TIWprocessedLog             |
| OPLG     | 30            | 03          | EventConfirmationRequest    |
| OPLG     | 30            | 04          | EventConfirmationReply      |
| OPLG     | 30            | 05          | EventAlert                  |
| OPLG     | 31            | 01          | VACarbitrationChange        |
| OPLG     | 31            | 02          | VACaccessChange             |
| OPLG     | 32            | 01          | TCCI_OIFmodeSetting         |
| OPLG     | 33            | 01          | TCCI_NewEvent               |
| OPLG     | 33            | 02          | TCCI_EventUpdate            |
| OPLG     | 33            | 03          | TCCI_EventClearance         |
| OPLG     | 34            | 01          | SubProposalProcessFailure   |
| OPLG     | 34            | 02          | SubProposalFailure          |
| STAT     | 17            | 01          | DeviceStatus                |
| STAT     | 17            | 02          | DeviceStatus                |
| STAT     | 17            | 03          | TelephoneStatus             |
| STAT     | 17            | 04          | OutstationStatus            |
| STAT     | 17            | 07          | SubsystemStatus             |
| STAT     | 17            | 08          | InterfaceStatEntry          |
| SUST     | 18            | 01          | SUSTentry                   |
| TFLG     | 00            | 04          | TelephoneFault              |
| TFLG     | 00            | 05          | TelephoneFaultClearance     |
| TLOG     | 20            | 01          | TelephoneCallRecord         |
| TLOG     | 20            | 02          | TelephoneDialogRecord       |
| TSTA     | 21            | 01          | PhoneStatisticsRecord       |

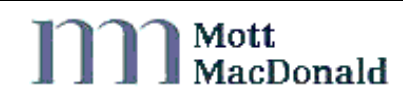

# HALOGEN Client Console Application : User Guide

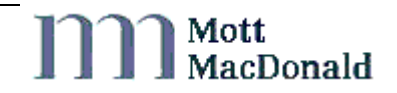

# Appendix C Exceptions & X25 Error Codes

| Message<br>ID | Description                                                                                                    | X25<br>Event |
|---------------|----------------------------------------------------------------------------------------------------|--------------|
| 50001         | Primary key not found for table %1!                                                                                                    | No           |
| 50002         | Primary key for table $\%1!$ has > 1 columns                                                                                                | No           |
| 50003         | %1! trigger on %2!: Attempt to change multiple rows by %3!. Rolling back.                                                                   | No           |
| 50004         | ExecuteSqlScript only executes scripts up to %1! lines<br>long, #SqlScript currently contains %2! lines.                                    | No           |
| 50005         | Halogen test message from %1!.                                                                                                    | No           |
| 50101         | Unknown template ! Unexpected EntryID %1! received from loggingSystem %2!, %3!.                                                             | No           |
| 51001         | Invalid data length for field %1!, for entry %2!. Valid length up to %3! characters.                                                        | No           |
| 51002         | Invalid data for enumerated field with TemplateId %1!,<br>for field %2!. Entry %3! is not valid for this field.                             | No           |
| 51003         | Invalid data for datetime field with TemplateId %1!, for field %2!. Entry (%3!) is not a valid date/time.                                   | No           |
| 51004         | Unable to Rollup Child into parent for field %1!.<br>Creating childId %2! in %3!                                                            | No           |
| 51005         | SybaseJaguar Component %1! cannot be found.<br>Invoked from %2! for Halld %3!                                                               | No           |
| 51006         | Variable %1! with a halID=%2! from FEP%3!, is a NULL value. We expect this to be a Log Data Part message. Using field %4! from parent part. | No           |
| 51007         | Blank datetime received for field %1!. Interpreting as a NULL.                                                                              | No           |
| 51008         | An open was issued for logging system %1! when it is already open. Closing and continuing with open.                                        | No           |
| 51009         | A close was issued for logging system %1! when it is already closed. Ingoring close operation.                                              | No           |
| 51010         | A FORCED close was issued for logging system %1!<br>The LoggingSystemStatus update will not be replicated.                                  | No           |
| 52001         | RepServer Status: %1!.                                                                                                    | No           |
| 52002         | Server Status: Failed connection to %1!.                                                                                                    | No           |
| 52003         | Server %1!: Has Become Active.                                                                                                    | No           |
| 52004         | Server %1!: Has Become Dead.                                                                                                    | No           |
| 52005         | Server %1!: Has Become Hung.                                                                                                    | No           |

| Message<br>ID | Description                                                                                         | X25<br>Event |
|---------------|----------------------------------------------------------------------------------------------------|--------------|
| 52006         | Server %1!: Has Become Invalid.                                                                     | No           |
| 52007         | Server %11: Has Become Quiesced.                                                                    | No           |
| 52008         | Server %11: Has Become Shutdown.                                                                    | No           |
| 52009         | Server %11: Has Become Suspect.                                                                     | No           |
| 52010         | Server %11: Has Become Unknown.                                                                     | No           |
| 52010         | Server %1!: Has a Route problem.                                                                    | No           |
| 52012         | Server %1!: Has a Connection problem.                                                               | No           |
| 52013         | Server %11: Has a exceeded Partition Threshold.                                                     | No           |
| 52014         | Server %11: Has exceeded Queue Latency.                                                             | No           |
| 52015         | Server %11: Has exceeded Database Latency.                                                          | No           |
| 53000         | FEP Application %s is starting up.                                                                  | No           |
| 53001         | FEP Application %s is shutting down.                                                                | No           |
| 53002         | No log messages for %d seconds sending new log request to %s.                                       | No           |
| 53003         | Bad log message received from loggingSystem %s.                                                     | No           |
| 53004         | Failed to insert log message from loggingSystem %s into log table using Insert%s                    | No           |
| 53005         | Duplicate log message received from loggingSystem %s.                                               | No           |
| 53006         | Log message received out of sequence from<br>loggingSystem %s. expected TID %u, received TID<br>%u. | No           |
| 53007         | Concatenated log message received from loggingSystem.                                               | No           |
| 53008         | Switched x25 connection to route %d for loggingSystem %s.                                           | No           |
| 53009         | Failed to create connection to loggingSystem %s.                                                    | Yes          |
| 53010         | Lost connection to loggingSystem %s.                                                                | No           |
| 53011         | Received %u byte log message from loggingSystem %s.                                                 | No           |
| 53012         | Failed to close connection to loggingSystem %s.                                                     | Yes          |
| 53013         | Failed to receive data from loggingSystem %s.                                                       | Yes          |
| 53014         | Failed to send data to loggingSystem %s.                                                            | Yes          |
| 53015         | Failed to initialise x25socket for connection to %s.                                                | Yes          |
| 53016         | Failed to clear x25socket for connection to %s.                                                     | Yes          |

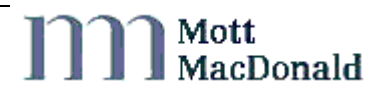

| Message<br>ID | Description                                                                                                    | X25<br>Event |
|---------------|----------------------------------------------------------------------------------------------------|--------------|
| 53017         | Successfully established connection to %s.                                                                                                   | No           |
| 53018         | No log messages for %d seconds resetting connection to %s.                                                                                   | No           |
| 54001         | Dump database successful to %1!                                                                                                    | No           |
| 54002         | Dump database failed to %1!                                                                                                    | No           |
| 54003         | Dump transaction successful to %1!                                                                                                    | No           |
| 54004         | Dump transaction failed to %1!                                                                                                    | No           |
| 54005         | Culled %1! Rows from RawMessage on %2!, retaining %3! Days ( > %4! ).                                                                        | No           |
| 54006         | Storage Threshold eXceeded in database %1!, segment %2!, %3! (2K) pages left, %4!.                                                           | No           |
| 55001         | QMISS Push encountered unknown exception                                                                                                    | No           |
| 55002         | QMISS Push returned failed status                                                                                                    | No           |
| 55003         | Failed to connect to QMISS                                                                                                    | No           |
| 55004         | QMISS Push is starting up.                                                                                                    | No           |
| 55005         | QMISS Push is shutting down                                                                                                    | No           |
| 55006         | QMISS Push returned filtered status                                                                                                    | No           |
| 55007         | QMISS Push returned aborted status                                                                                                    | No           |
| 55008         | QMISS Push returned ignored invalid status                                                                                                   | No           |
| 55009         | Lost connection to QMISS                                                                                                    | No           |
| 55010         | Successfully connected to QMISS                                                                                                    | No           |
| 55011         | QMISS Push returned postponed status                                                                                                    | No           |
| 55012         | QMISS Push. Fault matching expired                                                                                                    | No           |
| 55013         | QMISS Push. Fault matching completed                                                                                                    | No           |
| 56001         | Exception thrown by HCCAsevere log fluctuation                                                                                               | No           |
| 56011         | EquipmentFault mismatch?. EquipmentFaultClearance %1! Of Fault_Id %2! Seems pre-empted in EquipmentFault %3! By EquipmentFaultClearance %4!. | No           |
| 56012         | Unmatched fault clearance. Cannot match<br>EquipmentFaultClearance %1! Of Fault_Id %2!.                                                      | No           |
| 56013         | TelephoneFault mismatch?. TelephoneFaultClearance %1! Of Fault_Id %2! Seems pre-empted in TelephoneFault %3! By TelephoneFaultClearance %4!. | No           |
| 56014         | Unmatched fault clearance. Cannot match<br>TelephoneFaultClearance %1! Of Fault_Id %2!.                                                      | No           |

| Message<br>ID | Description                                                                                                    | X25<br>Event |
|---------------|----------------------------------------------------------------------------------------------------|--------------|
| 56015         | HAL EquipmentFault mismatch?.<br>EquipmentFaultClearance %1! Of Fault_Id %2! Seems<br>pre-empted in EquipmentFault %3! By<br>EquipmentFaultClearance %4!. | No           |
| 56016         | HAL Unmatched fault clearance. Cannot match<br>EquipmentFaultClearance %1! Of Fault_Id %2!.                                                               | No           |
| 56017         | HAL TelephoneFault mismatch?.<br>TelephoneFaultClearance %1! Of Fault_Id %2! Seems<br>pre-empted in TelephoneFault %3! By<br>TelephoneFaultClearance %4!. | No           |
| 56018         | HAL Unmatched fault clearance. Cannot match<br>TelephoneFaultClearance %1! Of Fault_Id %2!.                                                               | No           |
| 56020         | FEP EquipmentFault matched update Failed for<br>Fault_Id %1! for Clearance_Id %2!. Error Code was<br>%3!                                                  | No           |
| 56021         | FEP EquipmentFault matched update Failed for<br>Clearance_Id %1! for Fault_Id %2!. Error Code was<br>%3!                                                  | No           |
| 56022         | FEP TelephoneFault matched update Failed for Fault_Id %1! for Clearance_Id %2!. Error Code was %3!                                                        | No           |
| 56023         | FEP TelephoneFault matched update Failed for<br>Clearance_Id %1! for Fault_Id %2!. Error Code was<br>%3!                                                  | No           |
| 57001         | Unknown exception when parsing source data                                                                                                    | No           |
| 57003         | Failed to connect to NOMAD                                                                                                    | No           |
| 57004         | NOMAD push service is starting up.                                                                                                    | No           |
| 57005         | NOMAD push service is shutting down                                                                                                    | No           |
| 57008         | NOMAD push service received invalid log                                                                                                    | No           |
| 57009         | Lost connection to NOMAD                                                                                                    | No           |
| 57010         | Successfully connected to NOMAD                                                                                                    | No           |

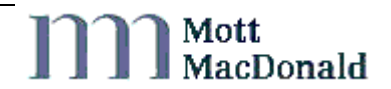